Sistema de Movilización

# MANUAL DE USUARIO DEL SISTEMA DE MOVILIZACIÓN

# 1. INTRODUCCIÓN

El sistema de movilización se creó con la finalidad de dar seguimiento al ganado durante toda su vida hasta su destino final sea rastro o exportación.

Este sistema se encuentra ligado a la base de datos del Padrón Ganadero Nacional y la base de identificación del SINIIGA, lo que proporciona la siguiente información:

- Productores
- Prestadores de Servicios Ganaderos
- Predios
- Cédulas individuales del ganado

Lo que permite verificar la información de origen y destino de los animales, así como conocer la información misma del ganado a movilizar.

El sistema trabajará con base en perfiles, cada perfil tendrá permisos específicos de visualización y acceso a la información.

En este caso se describirá el acceso desde un perfil Ventanilla de Movilización.

#### **1.1 Requerimientos**

Para utilizar la aplicación que aquí se describe son necesarios los siguientes elementos:

Una computadora conectada a internet.

Una impresora de preferencia láser.

Un navegador actualizado (Explorer 11, Google Chrome 41.0, FireFox 37.0.1, Opera 28, etc).

Javascript actualizado y habilitado para ser utilizado por el navegador cualquiera que se utilice. Como se muestra en la pantalla siguiente de configuración de Google Chrome.

| Configuración de contenido                                                                                   | ×    |
|----------------------------------------------------------------------------------------------------|------|
| Cookies                                                                                                    | Î    |
| Permitir que se almacenen datos locales (recomendado)                                                        |      |
| Conservar datos locales solo hasta que salgas del navegador                                                  |      |
| No permitir que se guarden datos de los sitios                                                               | - 1  |
| Bloquear los datos de sitios y las cookies de terceros                                                       |      |
| Administrar excepciones Todas las cookies y los datos de sitios                                              |      |
| Imágenes                                                                                                    |      |
| Mostrar todas las imágenes (recomendado)                                                                     |      |
| No mostrar ninguna imagen                                                                                    |      |
| Administrar excepciones                                                                                      |      |
| JavaScript                                                                                                   |      |
| Permitir que todos los sitios ejecuten JavaScript (recomendado)                                              |      |
| No permitir que ningún sitio ejecute JavaScript                                                              |      |
| Administrar excepciones                                                                                      |      |
| Controladores                                                                                                |      |
| <ul> <li>Dermitir que los sitios web se conviertan en controladores de protocolos predeterminados</li> </ul> | •    |
|                                                                                                    | isto |

## 2. INICIO DEL SISTEMA

Para poder acceder al sistema será necesario contar con una clave de usuario y contraseña que serán proporcionados por el Administrador del sistema.

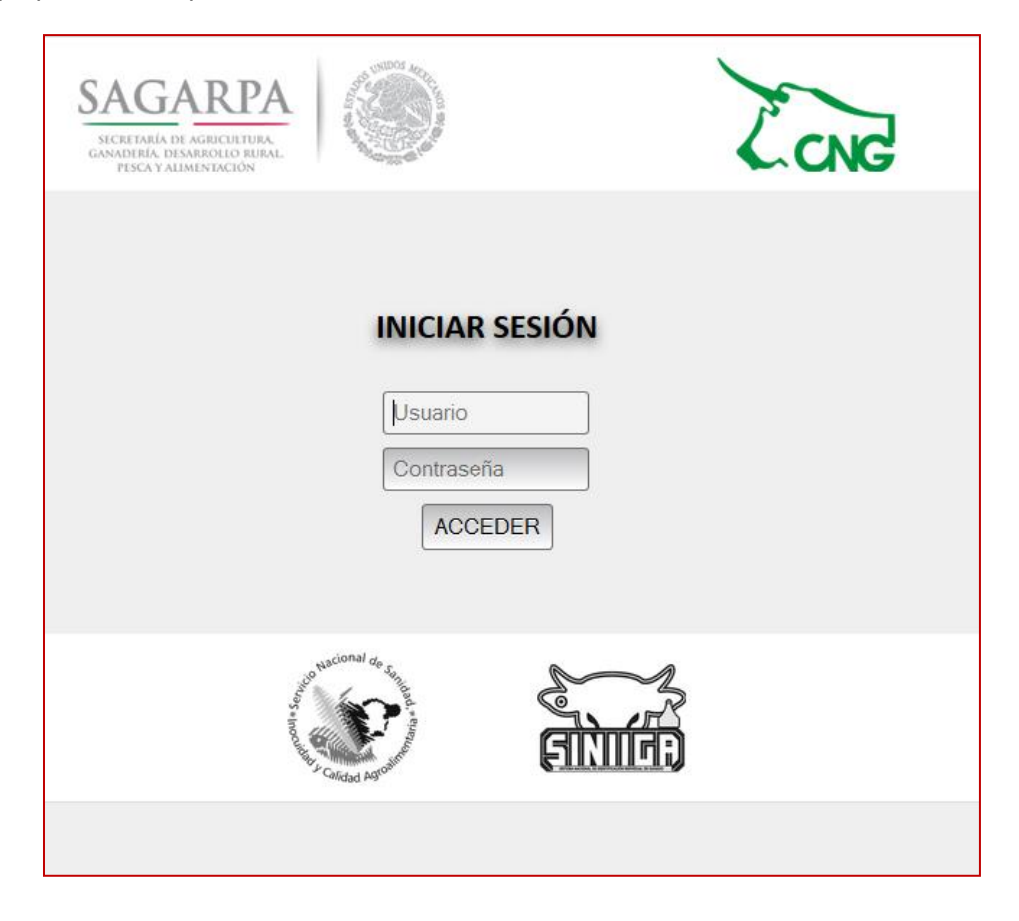

En caso de que el usuario y contraseña sea correcto mostrará el menú de opciones a las cuales tendrá acceso.

El sistema se bloqueará en caso de que el usuario intente entrar más de 5 veces y su usuario o contraseña sea incorrecta.

Si el sistema identifica que es un usuario válido mostrará el menú correspondiente donde se podrá iniciar con la captura de los documentos de movilización.

| Movilización Pecuaria       |                                  |                           |                  |                                     |                           |  |  |  |  |
|-----------------------------|----------------------------------|---------------------------|------------------|-------------------------------------|---------------------------|--|--|--|--|
| Movilizaciones              | Informes                         | Consultas                 | PGN              | PSG                                 | Identificadores           |  |  |  |  |
| Consulta<br>Preembarque     | Concentrado de<br>Movilizaciones | Por Fechas                | UPP              | Consulta<br>Individual por<br>Clave | Consulta por<br>UPP o PSG |  |  |  |  |
| Movilización a<br>UPP/PSG   | Relación<br>Cuarentenas          | Por No. REEMO             | Apellido Paterno | Listado Estatal                     | Consulta<br>Individual    |  |  |  |  |
| Movilización sin<br>UPP/PSG |                                  | UPP/PSG<br>Movilizaciones | Razón Social     | Búsqueda<br>Nacional                |                           |  |  |  |  |
| Movilización a<br>Rastro    |                                  | Rastro x Fecha            | CURP             |                                     |                           |  |  |  |  |
| Modificación<br>Guia        |                                  |                           | RFC              |                                     |                           |  |  |  |  |
| Cancelación<br>Guia         |                                  |                           |                  |                                     |                           |  |  |  |  |

### 3. PADRÓN GANADERO NACIONAL

El Padrón Ganadero Nacional es el registro de predios, productores y prestadores de servicios ganaderos registrados a nivel nacional, el usuario podrá acceder a una consulta de Unidades de Producción Pecuaria (UPP) para verificar el origen de los animales.

Para ello deberá proporcionar al sistema la clave de UPP o PSG(en caso de los prestadores de servicios ganaderos) proporcionada por el que documenta.

Se verá primero lo correspondiente a los productores.

| Consulta PGN |                |                               |  |  |  |  |
|--------------|----------------|-------------------------------|--|--|--|--|
| UPP:         |                |                               |  |  |  |  |
| Continuar    | Menú Principal |                               |  |  |  |  |
|              |                |                               |  |  |  |  |
|              | UPP: (         | UPP: Continuar Menú Principal |  |  |  |  |

### 3.1 Consulta por UPP

En caso de que la clave proporcionada exista, el sistema mostrará la información correspondiente a la UPP consultada.

La información estará segmentada en datos del productor, datos de la Unidad de Producción y el inventario ganadero existente en el predio.

| Consulta PGN |                              |                                |                                |  |  |  |  |
|--------------|------------------------------|--------------------------------|--------------------------------|--|--|--|--|
|              | D                            | ATOS del PRODUCTOR             | INFORMACIÓN de la UPP          |  |  |  |  |
|              | UPP                          | 040010002001                   | Nombre (del Rancho) SAN ANDRES |  |  |  |  |
|              | Tipo Persona                 | Física                         | Localidad/Paraje TANKUCHE      |  |  |  |  |
|              | Nombre                       | SANTOS LAURENTINO HUCHIN COLLI | Municipio Calkini              |  |  |  |  |
|              | CURP                         | HUCS570503HCCCLN02             | Estado Campeche                |  |  |  |  |
|              | RFC                          | HUCS570503                     | Patente de Fierro              |  |  |  |  |
|              | Estado                       | Campeche                       |                                |  |  |  |  |
|              | Municipio                    | Calkini                        |                                |  |  |  |  |
|              | Otra Consulta Menú Principal |                                |                                |  |  |  |  |
|              |                              |                                |                                |  |  |  |  |

Cuando se desconoce la clave del la Unidad de Producción podrá buscar la información dentro de la base de datos proporcionando cualquiera de los siguientes datos:

- Apellido paterno
- Apellido materno
- Razón Social
- CURP
- RFC

### 3.2 Consulta por Apellido Paterno

| Consulta PGN      |           |                |  |  |  |  |  |
|-------------------|-----------|----------------|--|--|--|--|--|
| Apellido Paterno: |           |                |  |  |  |  |  |
|                   | Continuar | Menú Principal |  |  |  |  |  |
|                   |           |                |  |  |  |  |  |

Se tecleará en el espacio solicitado el apellido paterno a buscar y el sistema mostrará una lista con todas las ocurrencias encontradas.

|         | Seleccione   | ≜ Clave          | ▲ Nombre          | ▲ Apellido Paterno | Apellido Materno      | ▲ Bazón Social |                 |
|---------|--------------|------------------|-------------------|--------------------|-----------------------|----------------|-----------------|
|         |              | 220160012001     |                   |                    | PELCADO               |                |                 |
|         | 0            | 220160015001     | IOSE              |                    | DELGADO               |                |                 |
|         |              | 220160015001     | LIESUS            | ALVAREZ            | DELGADO               |                |                 |
|         | 0            | 220160017001     | ARCELIA           |                    | DELGADO               |                |                 |
|         | ŏ            | 220160017001     | LMARCOS           | ALVAREZ            | DELGADO               |                |                 |
|         |              | 320160018001     | MANUEL            | ALVAREZ            | DELGADO               |                |                 |
|         | 0            | 220000020001     |                   |                    | ESCALERA              |                |                 |
|         | ĕ            | 220030038001     | ERANCISCO         | ALVAREZ            | MADTINEZ              |                |                 |
| ,<br>,  |              | 220100012001     | CERAEIN           | ALVAREZ            | SANCHEZ               |                |                 |
| ,       |              | 320100012001     | NICOLAS           | ALVAREZ            | MUNOZ                 |                |                 |
| 10      | ~            | 320490242001     | INICOLAS          | ALVAREZ            | CASTANEDA             |                |                 |
| 12      | 0            | 320420123001     | EBANCISCO, JAVIER |                    | CASTANEDA<br>ESCALERA |                |                 |
| 2       |              | 320420134001     | IOAOUIN           | ALVAREZ            | BIVAC                 |                |                 |
| 13      |              | 220420103001     | JUELIODOBO        | ALVAREZ            | CALDIVAD              |                |                 |
| 14      | 0            | 220210072001     | MALIPILIO         |                    | VALLE                 |                |                 |
| 10      | 0            | 320310060001     | MADRIEIO          |                    | VALLE                 |                |                 |
| 17      | 0            | 320310123002     | AMADOR            | ALVAREZ            | VALLE                 |                |                 |
| 0       |              | 320150005001     |                   | ALVAREZ            | ALVANEZ               |                |                 |
| 0       |              | 320150014001     | JUSEMANUEL        | ALVAREZ            | AVILA                 |                |                 |
| 9       | 0            | 320150020001     | ANASTACIO         | ALVAREZ            | AVILA                 |                |                 |
| 20      | 0            | 320150022001     | IGNACIO           | ALVAREZ            | AVILA                 |                |                 |
| 21      | 0            | 320190039001     | ELIAS             | ALVAREZ            | VILLARREAL            |                |                 |
| 22      | 0            | 320330029001     | JUSE DE JESUS     | ALVAREZ            | GUNZALEZ              |                |                 |
| 23      | 0            | 320200041001     | BAUDELIO          | ALVAREZ            | URENU                 |                |                 |
| 24      | 0            | 320200044001     | DANIEL            | ALVAREZ            | MIRANDA               |                |                 |
| 20      | de 1 de 05 e | 320091002001     | JESUS             | ALVAREZ            | CASTA                 |                | Antonian Cinuis |
| ostrano | 10 T de 25 d | te 314 registros |                   |                    |                       |                | Anterior Sigure |
|         |              |                  | Regres            | ar Continuar       | Menú Princip          | al             |                 |

Una vez mostrada la lista se puede seleccionar la upp a consultar al marcar del lado derecho el círculo y oprimir el botón de Continuar.

### 3.3 Consulta por Razón Social

Lo anterior aplica a la razón social, en este caso se puede teclear parte de la misma, no es necesario escribir todo el nombre.

|              | Cons      | sulta PGN      |  |
|--------------|-----------|----------------|--|
| Razón Social | herman    |                |  |
|              |           |                |  |
|              | Continuar | Menú Principal |  |
|              |           |                |  |

En este caso todas las razones sociales que coincidan parte del nombre con el buscado se mostrará una lista en la pantalla.

| trando 25   | <ul> <li>registros</li> </ul> |                                                                                                    |                                                                                                    |                                                                                                    | Buscar:                                                                                                    |                                                                                                    |
|-------------|-------------------------------|----------------------------------------------------------------------------------------------------|----------------------------------------------------------------------------------------------------|----------------------------------------------------------------------------------------------------|----------------------------------------------------------------------------------------------------|----------------------------------------------------------------------------------------------------|
|             |                               |                                                                                                    |                                                                                                    | Seleccione una UPP d                                                                                                    | e la lista                                                                                                    |                                                                                                    |
| Seleccione  | 🔶 Clave                       | Nombre                                                                                                    | 🜲 Apellido Paterno                                                                                                    | 🜲 Apellido Materno                                                                                                    | 🛊 Razón Social                                                                                                    | \$                                                                                                    |
| 0           | 320360004008                  | MANUEL                                                                                                    | PARGA                                                                                                    | BECERRA                                                                                                    | PARGA HERMANOS SC DE RL                                                                                                    |                                                                                                    |
| 0           | 320331085001                  | IGNACIO                                                                                                    | MAGALLANES                                                                                                    | CASTRO                                                                                                    | GANADERIA HERMANOS MAGALLANES CASTRO                                                                                                    |                                                                                                    |
| 0           | 320101652001                  |                                                                                                    |                                                                                                    |                                                                                                    | RANCHO GANADERO HERMANOS FLORES SPR DE RL DE CV                                                                                                    |                                                                                                    |
| 0           | 320521082001                  |                                                                                                    |                                                                                                    |                                                                                                    | HERMANOS MONTOYA MACIAS                                                                                                    |                                                                                                    |
| trando 1 de | 4 de 4 registros              |                                                                                                    |                                                                                                    |                                                                                                    | An                                                                                                    | terior Siguiente                                                                                                    |
|             |                               |                                                                                                    | Regresar                                                                                                    | Continuar                                                                                                    | Menú Principal                                                                                                    |                                                                                                    |
|             |                               |                                                                                                    |                                                                                                    |                                                                                                    |                                                                                                    |                                                                                                    |
|             | trando 25<br>Seleccione       | Seleccione         Clave           320360004008         320331085001           32031085001         320101652001           320521082001         320521082001           trando 1 de 4 de 4 registros         320521082001 | Seleccione         Clave         Nombre           320360004008         MANUEL           32031085001         IGNACIO           320101652001         320521082001           1rando 1 de 4 de 4 registros         1 de 4 de 4 registros | trando 25 • registros           Seleccione         Clave         Nombre         Apellido Paterno           0         320360004008         MANUEL         PARGA           0         320331085001         IGNACIO         MAGALLANES           0         320521082001         rrando 1 de 4 de 4 registros         Regresar | trando 25 • registros<br>Seleccione una UPP d<br>Seleccione   Clave  Clave  Nombre  Apellido Paterno  Sa20360004008  MANUEL PARGA BECERRA CASTRO Sa20101652001 Sa20521082001 trando 1 de 4 de 4 registros Regresar Continuar | trando 25 • registros Buscar:<br>Seleccione una UPP de la lista<br>Seleccione una UPP de la lista<br>Seleccione una UPP de la lista<br>Seleccione una UPP de la lista<br>Seleccione una UPP de la lista<br>Seleccione una UPP de la lista<br>Seleccione una UPP de la lista<br>Seleccione una UPP de la lista<br>Seleccione una UPP de la lista<br>Seleccione una UPP de la lista<br>PARGA HERMANOS SC DE RL<br>Seleccione una UPP de la lista<br>PARGA HERMANOS SC DE RL<br>Seleccione una UPP de la lista<br>PARGA HERMANOS SC DE RL<br>Seleccione una UPP de la lista<br>PARGA HERMANOS SC DE RL<br>Seleccione una UPP de la lista<br>PARGA HERMANOS SC DE RL<br>Seleccione una UPP de la lista<br>PARGA HERMANOS SC DE RL<br>Seleccione una UPP de la lista<br>PARGA HERMANOS SC DE RL<br>Seleccione una UPP de la lista<br>PARGA HERMANOS SC DE RL<br>Seleccione una UPP de la lista<br>PARGA HERMANOS SC DE RL<br>Seleccione una UPP de la lista<br>PARGA HERMANOS SC DE RL<br>Seleccione una UPP de la lista<br>PARGA HERMANOS SC DE RL<br>Seleccione una UPP de la lista<br>PARGA HERMANOS SC DE RL<br>Seleccione una UPP de la lista<br>PARGA HERMANOS SC DE RL<br>Seleccione una UPP de la lista<br>PARGA HERMANOS SC DE RL<br>Regresar<br>Seleccione una UPP de la lista<br>PARGA HERMANOS MAGALLANES CASTRO<br>RANCHO GANADERO HERMANOS FLORES SPR DE RL DE CV<br>HERMANOS MONTOYA MACIAS<br>An<br>Regresar<br>Continuar<br>Menú Principal |

En este caso al lado derecho de la lista se podrá seleccionar la razón social buscada.

### 3.4 Consulta por CURP

La consulta por CURP es una búsqueda exacta de la que se está buscando, en caso de encontrar la solicitada se mostrará a pantalla, de lo contrario indicará que no existe la información solicitada.

| Consulta PGN |                          |  |  |  |  |  |  |
|--------------|--------------------------|--|--|--|--|--|--|
|              | CURP: CORM670206HCCNMR   |  |  |  |  |  |  |
|              | Continuar Menú Principal |  |  |  |  |  |  |
|              |                          |  |  |  |  |  |  |

### 3.5 Consulta por RFC

La consulta por RFC es una búsqueda exacta de la que se está buscando, en caso de encontrar la solicitada se mostrará a pantalla, de lo contrario indicará que no existe la información solicitada.

| Consulta PGN |                          |  |  |  |  |  |  |
|--------------|--------------------------|--|--|--|--|--|--|
|              | RFC: PUCH670218          |  |  |  |  |  |  |
|              | Continuar Menú Principal |  |  |  |  |  |  |
|              |                          |  |  |  |  |  |  |

### 4. PRESTADORES DE SERVICIOS GANADEROS

Llamaremos Prestadores de servicios ganaderos a todas aquellas personas o empresas que prestan servicios pecuarios como serían:

- Engordadores
- Acopiadores
- Establecimiento de Sacrificio
- Estación Cuarentenaria
- Comercializadora

Para la búsqueda de información de los Prestadores de Servicios Ganaderos (PSG) se podrá proporcionar la clave o el nombre o parte de él.

Si la búsqueda es por nombre mostrará todas las coincidencias que se encuentren en la base de datos.

Es importante mencionar que al realizar la búsqueda por nombre los PSG podrían ser cualquier Estado no necesariamente del Estado que está consultando.

### 4.1 Consulta por PSG

La búsqueda de una PSG puede ser por clave el sistema buscará la clave exacta en la información de Prestadores de Servicios Ganaderos..

| Búsqueda Individual de PSG |                |  |  |  |  |
|----------------------------|----------------|--|--|--|--|
| Clave 040110074P0          |                |  |  |  |  |
| Continuar Menú Principal   |                |  |  |  |  |
| oomindui                   | Mend Principal |  |  |  |  |

En caso de encontrar la información de la clave proporcionada el sistema mostrará la información del mismo.

| Búsqueda Individual de PSG   |                                                                                            |                                         |  |  |  |  |  |
|------------------------------|--------------------------------------------------------------------------------------------|-----------------------------------------|--|--|--|--|--|
| DATOS del PSG                | INFORMACIÓN de la Unidad                                                                   | INSTALACIONES                           |  |  |  |  |  |
| Tipo de prestador Acopiador  | Nombre (del Rancho) 20 Z-1 P1/1                                                            | Oficinas O                              |  |  |  |  |  |
| Especie(s) Bovinos           | Localidad/Paraje SAN JUAN ARROYO LAS GOLONDRINAS                                           | Computadoras con acceso a Internet 0    |  |  |  |  |  |
| No. PSG Sagarpa 040110074P02 | Municipio CANDELARIA                                                                       | Corrales 1                              |  |  |  |  |  |
| Nombre JULIAN LOPEZ DIAZ     | Estado CAMPECHE                                                                            | Mangas de manejo 1                      |  |  |  |  |  |
| Estado CAMPECHE              | Patente de Fierro -                                                                        | Zonas Cuarentenarias o de aislamiento 0 |  |  |  |  |  |
| Municipio CANDELARIA         | ID programa Rastreabilidad de Miel -                                                       | Rampas de embarque o desembarque 0      |  |  |  |  |  |
|                              | Descripción de cómo llegar DEL EJIDO SAN JUAN RUMBO A CANDELARIA A 1KM SOBRE LA CARRETERA. |                                         |  |  |  |  |  |
|                              | Otra Consulta Menú Principal                                                               |                                         |  |  |  |  |  |

### 4.2 Listado Estatal

Si se requiere obtener un listado de todos los PSGs del Estado la opción a seleccionar será el listado y el sistema mostrará la clave, nombre y tipo del Prestador de Servicios Ganaderos del Estado.

| Most  | rando 25 💌 re      | gistros                            |                        | Buscar     |                    |
|-------|--------------------|------------------------------------|------------------------|------------|--------------------|
| WOSt  |                    | gistios                            | device Febrer de BOO   | Duocu      |                    |
|       |                    | R                                  | elación Estatal de PSG |            |                    |
| # 🔺   | Clave 🔶            | Nombre o Razón Social              |                        | 🔷 Tipo     | \$                 |
| 1     | 320580007P01       | RAUDEL RIVERA PUENTES              |                        | Engordador |                    |
| 2     | 320580006P02       | ALEJANDRO SEPULVEDA BENITEZ        |                        | Acopiador  |                    |
| 3     | 320580005P02       | ALEJANDRO SEPULVEDA BENITEZ        |                        | Acopiador  |                    |
| 4     | 320580004P02       | ARTURO TORRES TORRES               |                        | Acopiador  |                    |
| 5     | 320580003P02       | BENJAMIN SEPULVEDA GONZALEZ        |                        | Acopiador  |                    |
| 6     | 320580002P02       | JORGE CARLOS CARLOS                |                        | Acopiador  |                    |
| 7     | 320580001P02       | ROBERTO CARLOS PUENTES             |                        | Acopiador  |                    |
| 8     | 320560017P01       | ADELELMO ORNELAS SANDOVAL          |                        | Engordador |                    |
| 9     | 320560016P02       | GERARDO DE JESUS RODRIGUEZ FRAUSTO |                        | Acopiador  |                    |
| 10    | 320560015P02       | MANUEL GARCIA GUTIERREZ            |                        | Acopiador  |                    |
| 11    | 320560014P01       | HECTOR GUZMAN CHAVEZ               |                        | Engordador |                    |
| 12    | 320560013P02       | SAMUEL FRAUSTO ORTIZ               |                        | Acopiador  |                    |
| 13    | 320560012P02       | JOEL CORTES HARO                   |                        | Acopiador  |                    |
| 14    | 320560011P02       | JOEL CORTES HARO                   |                        | Acopiador  |                    |
| 15    | 320560010P02       | JOSE CORREA MEJIA                  |                        | Acopiador  |                    |
| 16    | 320560009P02       | JORGE SANTIBAÑEZ IBARRA            |                        | Acopiador  |                    |
| 17    | 320560008P02       | ALEJANDRO MAGALLANES TORRES        |                        | Acopiador  |                    |
| 18    | 320560007P02       | SANTIAGO MAGALLANES TORRES         |                        | Acopiador  |                    |
| 19    | 320560006P01       | LUIS MANUEL DE LA TORRE DE CASAS   |                        | Engordador |                    |
| 20    | 320560005P02       | FRANCISCO MURILLO FELIX            |                        | Acopiador  |                    |
| 21    | 320560004P01       | ENRIQUE VILLAGRANA MACIAS          |                        | Engordador |                    |
| 22    | 320560003P01       | CARLOS MURILLO CHAVEZ              |                        | Engordador |                    |
| 23    | 320560002P02       | BALTAZAR ACOSTA FLORES             |                        | Acopiador  |                    |
| 24    | 320550011P02       | SALVADOR DE JESUS GUTIERREZ TORRES |                        | Acopiador  |                    |
| 25    | 320550010P02       | GUMARO MARQUEZ DE AVILA            |                        | Acopiador  |                    |
| Mostr | rando 1 de 25 de 5 | i05 registros                      | Exportar a Excel       |            | Anterior Siguiente |
|       |                    |                                    | Menú Principal         |            |                    |

### 4.3 Búsqueda Nacional (Consulta por Nombre o Razón Social)

Cuando la búsqueda se realice por nombre o razón social de la PSG buscará que parte del nombre exista, en este caso la búsqueda será nacional

| Listado de Prestadores de Servicios Ganaderos |  |  |  |  |  |  |  |  |  |
|-----------------------------------------------|--|--|--|--|--|--|--|--|--|
| Nombre/Apellidos/Razón Social: hermanos       |  |  |  |  |  |  |  |  |  |
| Continuar Menú Principal                      |  |  |  |  |  |  |  |  |  |

Si el sistema llegara a encontrar ocurrencia mostrará e pantallas los PSGs que cumplen con las condiciones de nombre o razón social.

|     |             |                               |                  |                     | Listado de P        | restadores de Servicios        | Ganaderos                |                     |                        |
|-----|-------------|-------------------------------|------------------|---------------------|---------------------|--------------------------------|--------------------------|---------------------|------------------------|
| Mos | trando 25   | <ul> <li>registros</li> </ul> |                  |                     |                     |                                |                          | Bus                 | car:                   |
|     |             |                               |                  |                     | Se                  | eleccione una PSG de la list   | ta                       |                     |                        |
| # 🔺 | Seleccion   | Clave 🔶                       | Nombre 🔶         | Apellido<br>Paterno | Apellido<br>Materno | Razón Social                   |                          |                     |                        |
| 1   | 0           | 080190067P01                  |                  |                     |                     | PROMOTORA GANAD                | ERA TRES HERMANOS SPR    | DE RL DE CV         |                        |
| 2   | 0           | 080210017P01                  | REYES RAMON      | CADENA              | PAYAN               | AGROPECUARIA CAD               | ENA HERMANOS SPR DE RL   |                     |                        |
| з   | 0           | 100070041P01                  |                  |                     |                     | CALDERON CIGARRO               | A HERMANOS, SA DE CV     |                     |                        |
| 4   | 0           | 100080015P02                  |                  |                     |                     | AGRICOLA 4 GANADE              | RA HERMANOS GALVAN       |                     |                        |
| 5   | 0           | 100120034P01                  |                  |                     |                     | COMERCIALIZADORA               | DE GANADO Y FORRAJES 3   | HERMANOS, SPR DE R  | L DE CV                |
| 6   | 0           | 100130004P02                  | MARIO<br>ALBERTO | CALDERON            | CIGARROA            | CALDERON CIGARRO               | A HERMANOS S.A. C.V.     |                     |                        |
| 7   | 0           | 141230003P02                  |                  |                     |                     | ASOCIACION DE LECH             | HEROS HERMANOS LOPEZ S   | SPR DE RL DE CV     |                        |
| 8   | 0           | 160480001P01                  |                  |                     |                     | GRUPO PORCINO ALE<br>LIMITADA. | EMAN HERMANOS SOCIEDA    | D DE PRODUCCION RUP | RAL DE RESPONSABILIDAD |
| 9   | 0           | 300490001P01                  | FRANCISCO        | DOMINGUEZ           | LAGUNES             | AGROPECUARIA DOM               | IINGUEZ HERMANOS S.A. DE | E C.V               |                        |
| 10  | 0           | 301740019P01                  |                  |                     |                     | AGROPECUARIA DOM               | IINGUEZ HERMANOS S.A. DE | E C.V.              |                        |
| Mos | trando 1 de | e 10 de 10 registi            | ros              |                     |                     |                                |                          |                     | Anterior Siguiente     |
|     |             |                               |                  |                     | Regresar            | Continuar                      | Menú Principal           |                     |                        |

Para consultar un PSG encontrado en la lista se seleccionará por medio del círculo del lado derecho y se oprimirá el botón de Continuar.

### 5. IDENTIFICADORES

En la opción del menú referente a Identificadores es donde será posible consultar los identificadores por dos diferentes tipos de opción todos los identificadores existentes en la UPP/PSG o la cédula individual de un identificador en especial.

En el caso de la Consulta por UPP/PSG el sistema solicitará la UPP/PSG y la especie a consultar.

### 5.1 Consulta por UPP o PSG

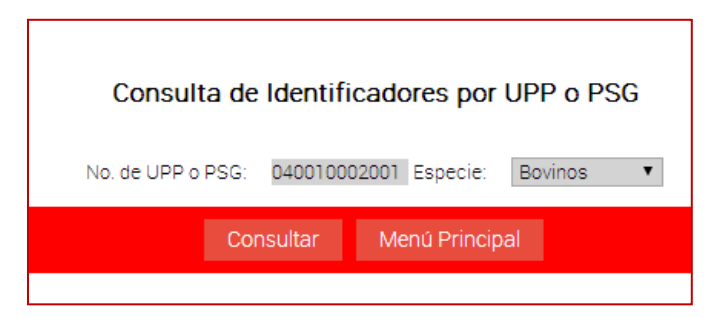

Si la información es correcta el sistema mostrará la información de los identificadores que se encuentran dados de alta en la UPP consultada mostrando:

- No. Identificador
- Estatus
- Sexo
- Raza
- Fecha de nacimiento
- Fecha de aretado

| No. Identificador       | Estatus        | Sexo       | Raza  | Fecha de Nacimiento(mes/año) | Fecha de Aretado | Тіро             |
|-------------------------|----------------|------------|-------|------------------------------|------------------|------------------|
| 0406210303              | VIGENTE        | HEMBRA     | CRUZA | 9-2009                       | 11-02-2012       | VENTA            |
| 0406210302              | VIGENTE        | HEMBRA     | CRUZA | 8-2008                       | 11-02-2012       | VENTA            |
| 0406210301              | VIGENTE        | HEMBRA     | CRUZA | 6-2010                       | 11-02-2012       | VENTA            |
| 0406210300              | VIGENTE        | HEMBRA     | CRUZA | 6-2009                       | 11-02-2012       | VENTA            |
| 0406210299              | VIGENTE        | HEMBRA     | CRUZA | 6-2009                       | 11-02-2012       | VENTA            |
| 0406210298              | VIGENTE        | HEMBRA     | CRUZA | 8-2010                       | 11-02-2012       | VENTA            |
| 0406210297              | VIGENTE        | HEMBRA     | CRUZA | 8-2009                       | 11-02-2012       | VENTA            |
| 0405112877              | VIGENTE        | HEMBRA     | CRUZA | 12-2003                      | 11-10-2007       | VENTA            |
| 0405112876              | VIGENTE        | HEMBRA     | CRUZA | 12-2003                      | 11-10-2007       | VENTA            |
| 0405112875              | VIGENTE        | HEMBRA     | CRUZA | 7-2007                       | 11-10-2007       | VENTA            |
| 0405112874              | VIGENTE        | HEMBRA     | CRUZA | 3-2003                       | 11-10-2007       | VENTA            |
| 0402537005              | VIGENTE        | HEMBRA     | CRUZA | 07-2004                      | 06-04-2005       | PROGAN 2003-2006 |
| 0402537004              | VIGENTE        | MACHO      | CRUZA | 06-2004                      | 06-04-2005       | PROGAN 2003-2006 |
| 0402537003              | VIGENTE        | HEMBRA     | CRUZA | 08-2004                      | 05-04-2005       | PROGAN 2003-2006 |
| 0402537002              | VIGENTE        | MACHO      | CRUZA | 07-2004                      | 05-04-2005       | PROGAN 2003-2006 |
| Total de Identificadore | s Vigentes: 15 | Total Baja | s: 0  |                              | Total Técnico: 0 |                  |

### 5.2 Consulta Individual

Si la consulta es por identificador se deberá de proporcionar la clave del mismo.

| Cons       | sulta de Identific  | cador  |
|------------|---------------------|--------|
| No. de Ide | entificador: 040604 | 7088   |
| Cons       | ultar Menú Prir     | ncipal |
|            |                     |        |

El sistema en caso de tener el identificador en la base de datos mostrará toda la información del animal.

Una sección importante en la consulta de las cédulas individuales es el historial, información histórica de las movilizaciones del identificador, donde se muestra la UPP anterior, la fecha y motivo de cambio de propietario.

|                                                                | Consulta de Identifi      | ador                                              |                                   |
|----------------------------------------------------------------|---------------------------|---------------------------------------------------|-----------------------------------|
|                                                                | Identificador 04055       | 13069                                             |                                   |
| Datos Generales                                                |                           | Historial de Moviliza                             | ación                             |
| No. Nacional MX-04-05513069                                    |                           | 1. UPP anterior 040030422001 Cambio por Cesión Fe | echa 00-00-0000 Folio REEMO: 5180 |
| No. UPP 040070002001                                           |                           | 2. UPP anterior 040070002001 Cambio por Cesión Fe | echa 23-04-2014 Folio REEMO: 5180 |
| Propietario MARIA DEL SOCORRO MERCEDE EK PAT                   |                           |                                                   |                                   |
| Fecha Aretado 11-09-2008                                       |                           |                                                   |                                   |
| Arete de Campaña -                                             |                           |                                                   |                                   |
| Nacimiento Mes: 5 Año: 2005                                    |                           |                                                   |                                   |
| Sexo HEMBRA                                                    |                           |                                                   |                                   |
| Tipo Racial CRUZA                                              |                           |                                                   |                                   |
| Estatus BAJA POR CONFIRMAR Sacrificio en rastro TIF RASTRO PUB | LICO MUNICIPAL CANDELARIA |                                                   |                                   |
|                                                                |                           |                                                   |                                   |
|                                                                | Otra Consulta Menú        |                                                   |                                   |
|                                                                |                           |                                                   |                                   |

### 6. MOVILIZACIONES

En la parte del menú de las movilizaciones es donde se darán de alta las movilizaciones a UPP a PSG y Rastro y la generación de las guías de movilización.

### 6.1 Consulta Preembarque

La primera opción que tenemos en el menú es la Consulta de Preembarque donde se le proporcionará la lista de los identificadores a consultar.

|                   | Consulta Multiple de Identificadores                          |              |         |       |             |
|-------------------|---------------------------------------------------------------|--------------|---------|-------|-------------|
|                   | Pre Verificación                                              |              |         |       |             |
| # Identificadores | Nombre del Productor ò Razón Social                           | UPP o PSG    | Estatus | Sexo  | Edad(meses) |
| 1 3209034866      | CUARENTENARIA SAN JERONIMO                                    | 080370006P04 | VIGENTE | МАСНО | 14          |
| 2 3209018694      | CUARENTENARIA CD. ACUÑA                                       | 050020013P04 | VIGENTE | МАСНО | 15          |
| 3 3208847531      | GANADERA AGRICOLA Y SUS DERIVADOS SERRANO REYES S DE PR DE RL | 100080004P02 | VIGENTE | MACHO | 15          |
| 4 3208883481      | VICTOR HUGO CALDERON VAZQUEZ                                  | 320510002P02 | VIGENTE | МАСНО | 19          |
| 5 3208965583      | JUAN FRANCISCO BAÑUELOS MARQUEZ                               | 320490007P02 | VIGENTE | MACHO | 15          |
|                   | Regresar Otra Consulta Menŭ                                   | Principal    |         |       |             |

Se podrán consultar tantos identificadores como se requiera bastará con seleccionar el botón de Agregar Campo y permitirá escribir un nuevo arete.

Al oprimir el botón de Consultar el sistema devolverá la información básica de todos los identificadores.

La intención de esta preverificación es que el productor pueda consultar el estatus de los animales a movilizar antes de solicitar su guía de movilización.

|                   |                                   | Consulta Multip | le de Identificadores                           |        |             |
|-------------------|-----------------------------------|-----------------|-------------------------------------------------|--------|-------------|
|                   |                                   | Pre Ve          | rificación                                      |        |             |
| # Identificadores | Nombre del Productor ó Razón Soci | al UPP o PSG    | Estatus                                         | Sexo   | Edad(meses) |
| 1 0402547717      | FABIAN ABREU MAY                  | 040030043P01    | BAJA Sacrificio en rastro MUNICIPAL DE SABANCUY | HEMBRA | 196         |
| 2 0405513988      | HECTOR ESPINOZA MONTIEL           | 040030979001    | VIGENTE                                         | MACHO  | 95          |
| 3 0405513979      | -                                 | 000000000000    | VIGENTE                                         | HEMBRA | 103         |
| 4 0400122133      | -                                 | -               | SIN DATO                                        | -      | -           |
|                   |                                   |                 |                                                 |        |             |
|                   | Reg                               | resar Otra Co   | nsulta Menú Principal                           |        |             |
|                   |                                   |                 |                                                 |        |             |

### 6.2 Movilización a UPP/PSG

La opción de movilización de UPP/PSG a UPP/PSG es cuando se tiene un origen y un destino diferente de rastro y que además se cuenta con la clave de la UPP o PSG destino.

Al inicio del formato se deberá de anotar la UPP o PSG origen la cual debe pertenecer al Estado que moviliza y proporcionar la información del **SOLICITANTE**, que será la persona que acuda al Centro expedidor a solicitar el documento de movilización.

Del Solicitante deberá de proporcionar el nombre, la dirección y el número de identificación que presenta.

En caso de que el nombre del solicitante sea el mismo que el nombre de la UPP/PSG origen es posible dejarlo en blanco y en el documento de movilización aparecerá este.

A continuación oprimir el botón **Obtener datos**, esto hará que el sistema traiga a pantalla la información de la UPP o PSG origen, lo mismo deberá de realizar con la UPP o PSG destino y el sistema nuevamente mostrará la información del destino.

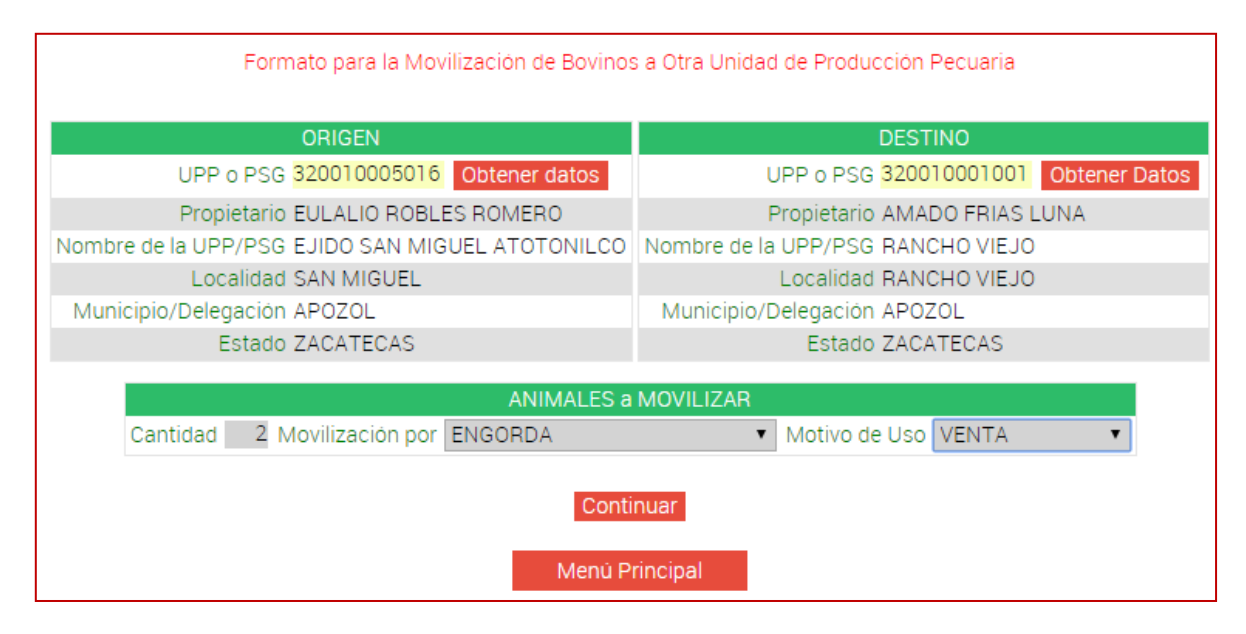

Es importante mencionar que los aretes deben de constar de 10 dígitos.

Una vez proporcionada la información de origen y destino se proporcionará el número de animales a movilizar y el motivo de movilización como puede ser:

- Engorda
- Evento deportivo
- Exportación
- Exposición
- Repasto
- Reproducción pie de cría
- Trabajo

- Acopio
- Subasta

Y el motivo de uso

- Venta
- Cesión

Al terminar se deberá de oprimir el botón de

Continuar

**Nota importante**, es necesario se verifique la información antes de continuar ya que una vez que se oprime el botón no será posible acceder a la UPP origen y destino para ser cambiada.

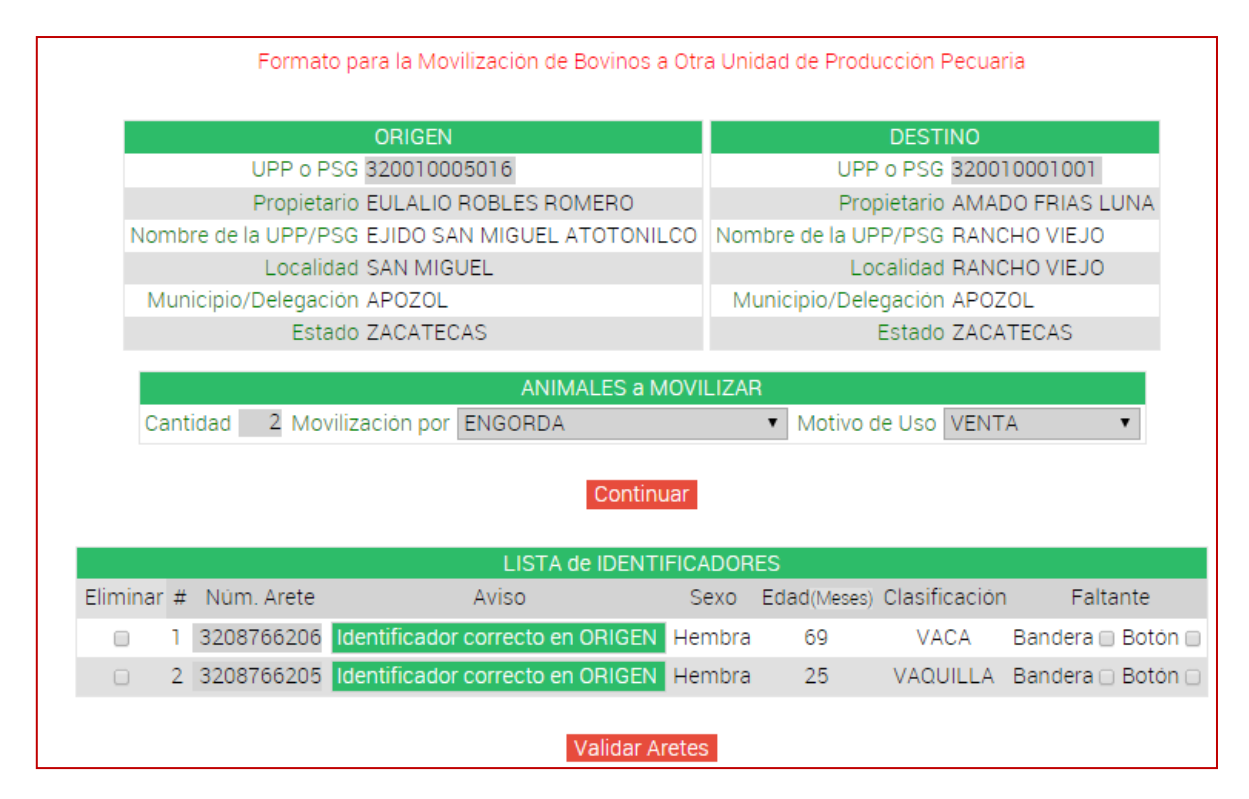

Se tecleará cada uno de los números de los aretes y a continuación se oprimirá el botón de **Validar Aretes** para que el sistema muestre la información de los identificadores proporcionados.

El sistema verificará lo siguiente:

- Identificadores pertenecientes a UPP con cuarentena
- Identificadores robados
- Identificadores dados de baja
- Identificadores no pertenecientes al origen
- Comparará la zona sanitaria del origen y el destino.
- Identificadores no existentes en la base de datos.
- Identificadores extraviados

Y mostrará una leyenda con el resumen de los identificadores y al lado de cada uno el resultado de su evaluación.

Si no hubiese ningún problema mostrará una leyenda "Correcto en origen".

Cuando existe al menos un arete con el letrero en rojo no se podrá realizar la movilización y deberá de comunicarse con su Coordinador indicando el letrero que se muestra para saber si se puede corregir o ese animal no se podrá movilizar.

Si la información mostrada por el sistema de los identificadores fuera inexistente o diferente a la que se va a documentar será posible modificarla, se deberá de dar click en el campo de sexo y aparecerá una lista de selección para cambiar el sexo.

|            |              |                           | LISTA de IDENTIFICADORES |             |               |                   |  |  |  |  |  |  |  |
|------------|--------------|---------------------------|--------------------------|-------------|---------------|-------------------|--|--|--|--|--|--|--|
| Eliminar # | # Núm. Arete | Aviso                     | Sexo                     | Edad(Meses) | Clasificación | Faltante          |  |  |  |  |  |  |  |
| 1          | 0402540629   | Registrado en otro Predio | Hembra                   | 139         | VACA          | Bandera 🗌 Botón 🗌 |  |  |  |  |  |  |  |
| □ 2        | 2 0406034117 | En regla.                 | Hembra                   | 62          | VACA          | Bandera 🗌 Botón 🗌 |  |  |  |  |  |  |  |
| 3          | 0406034125   | En regla.                 | -Seleccione- 🔻           | 63          | -             | Bandera 🗌 Botón 🗌 |  |  |  |  |  |  |  |

En el caso de la edad se deberá dar click en el espacio de edad y permitirá modificarla.

|          | LISTA de IDENTIFICADORES |            |                           |            |             |               |                   |  |  |  |  |  |
|----------|--------------------------|------------|---------------------------|------------|-------------|---------------|-------------------|--|--|--|--|--|
| Eliminar | #                        | Núm. Arete | Aviso                     | Sexo       | Edad(Meses) | Clasificación | Faltante          |  |  |  |  |  |
|          | 1                        | 0402540629 | Registrado en otro Predio | Hembra     | 139         | VACA          | Bandera 🗌 Botón 🗌 |  |  |  |  |  |
|          | 2                        | 0406034117 | En regla.                 | Hembra     | 62          | VACA          | Bandera 🗌 Botón 🗌 |  |  |  |  |  |
|          | 3                        | 0406034125 | En regla.                 | HEMBRA     | 120         | VACA          | Bandera 🗌 Botón 🗌 |  |  |  |  |  |
|          |                          |            | Vali                      | dar Aretes |             |               |                   |  |  |  |  |  |

**Es importante mencionar** que en caso de realizar modificaciones no se deberá de Validar nuevamente los aretes ya que el sistema regresará a información existente en la base de datos y las modificaciones se perderán.

Si el identificador se encuentra en una UPP con cuarentena activa o se encuentra boletinado como robo o la zona sanitaria a la que movilizará es de menor riesgo de la actual, la movilización se invalida y el sistema no permitirá continuar.

Es necesario preguntar si los animales a movilizar presentan algún **identificador extraviado** para poderlo documentar, esto es deberá de marcarse al tipo de identificador que no trae colocado el animal.

|          | LISTA de IDENTIFICADORES |            |                           |            |             |               |                   |  |  |  |  |  |
|----------|--------------------------|------------|---------------------------|------------|-------------|---------------|-------------------|--|--|--|--|--|
| Eliminar | #                        | Núm. Arete | Aviso                     | Sexo       | Edad(Meses) | Clasificación | Faltante          |  |  |  |  |  |
|          | 1                        | 0402540629 | Registrado en otro Predio | Hembra     | 139         | VACA          | Bandera 🗌 Botón 📄 |  |  |  |  |  |
|          | 2                        | 0406034117 | En regla.                 | Hembra     | 62          | VACA          | Bandera 🗌 Botón 🖉 |  |  |  |  |  |
|          | 3                        | 0406034125 | En regla.                 | HEMBRA     | 120         | VACA          | Bandera 🗌 Botón 📄 |  |  |  |  |  |
|          |                          |            | Vali                      | dar Aretes |             |               |                   |  |  |  |  |  |

Asimismo existe una columna que permitirá eliminar un identificador ya documentado en la relación de identificadores.

|          | LISTA de IDENTIFICADORES |            |                           |            |             |               |                   |  |  |  |  |  |  |
|----------|--------------------------|------------|---------------------------|------------|-------------|---------------|-------------------|--|--|--|--|--|--|
| Eliminar | #                        | Núm. Arete | Aviso                     | Sexo       | Edad(Meses) | Clasificación | Faltante          |  |  |  |  |  |  |
|          | 1                        | 0402540629 | Registrado en otro Predio | Hembra     | 139         | VACA          | Bandera 🗌 Botón 📄 |  |  |  |  |  |  |
|          | 2                        | 0406034117 | En regla.                 | Hembra     | 62          | VACA          | Bandera 🗌 Botón 🖉 |  |  |  |  |  |  |
|          | 3                        | 0406034125 | En regla.                 | Hembra     | 63          | VACA          | Bandera 🗌 Botón 📄 |  |  |  |  |  |  |
|          |                          |            | Valio                     | lar Aretes | I           |               |                   |  |  |  |  |  |  |

Una vez seleccionado el identificador a eliminar deberá de Validar aretes nuevamente.

|          |                          |   |                 | AN        | MALES      | a MOVILIZA  | ٨R                            |                   |  |  |
|----------|--------------------------|---|-----------------|-----------|------------|-------------|-------------------------------|-------------------|--|--|
| Cantidad | 2                        | N | Iovilización po | er ENGOR  | DA         |             | <ul> <li>Motivo de</li> </ul> | Uso VENTA         |  |  |
|          |                          |   |                 |           | Cor        | ntinuar     |                               |                   |  |  |
|          | LISTA de IDENTIFICADORES |   |                 |           |            |             |                               |                   |  |  |
| Elim     | inar                     | # | Núm. Arete      | Aviso     | Sexo       | Edad(Meses) | Clasificación                 | Faltante          |  |  |
|          | ]                        | 1 | 0406034117      | En regla. | Hembra     | 62          | VACA                          | Bandera 🗌 Botón 🕑 |  |  |
|          | )                        | 2 | 0406034125      | En regla. | Hembra     | 63          | VACA                          | Bandera 🗌 Botón 🗌 |  |  |
|          |                          |   |                 |           | Valida     | ar Aretes   |                               |                   |  |  |
|          |                          |   |                 |           | - Children |             |                               |                   |  |  |

El identificador desaparecerá y se modificará la cantidad de animales a movilizar.

Si no presenta ningún problema mostrará la siguiente parte los dictámenes que acompañan a la movilización, en este caso sólo será llenada esta información cuando el ganado se movilice fuera del Estado.

Los datos de transportación serán obligatorio dependiendo del tipo de transporte, en caso de terrestre exigirá los datos de el(los) vehículo(s) y las personas responsables de la transportación.

| DICTÁMENES                                | TRANSPORTACIÓN                                   |
|-------------------------------------------|--------------------------------------------------|
| Certificado Zoosanitario 🗔 Folio          | Tipo de Transporte Seleccione 🔻                  |
| Const. Tratamiento Garrapa. 🗌 Folio       | No. Vehículos                                    |
| Facturas o Cert. de propiedad 🗌 Folio     | Marca(s) Más de 1 separar con coma               |
| Const. Negativa de Tb 🗔 Folio             | Placas Mas de 1 separar con coma                 |
| Const. Negativa de Br 🔲 Folio             | Puntos de Verificación Mas de 1 separar con coma |
| Const. Hato Libre de Tb 🗔 Folio           | Chofer Más de 1 separar con coma                 |
| Const. Hato Libre de Br 🔲 Folio           | No. Flejes                                       |
| Const. Hato Libre Cert. Tb 🗔 Folio        | Folios Flejes Mas de 1 separar con coma          |
| Const. de Vacunación Br 🔲 Folio           | Centro Expedidor AGL. CAMPECHE                   |
| Const. de Rebaño Libre (Borregos) 🗆 Folio |                                                  |
|                                           | Realizar Movilización                            |

Una vez que se ha terminado de llenar la forma se oprimirá el botón de y el sistema proporcionará el Folio de la Movilización. Realizar Movilización

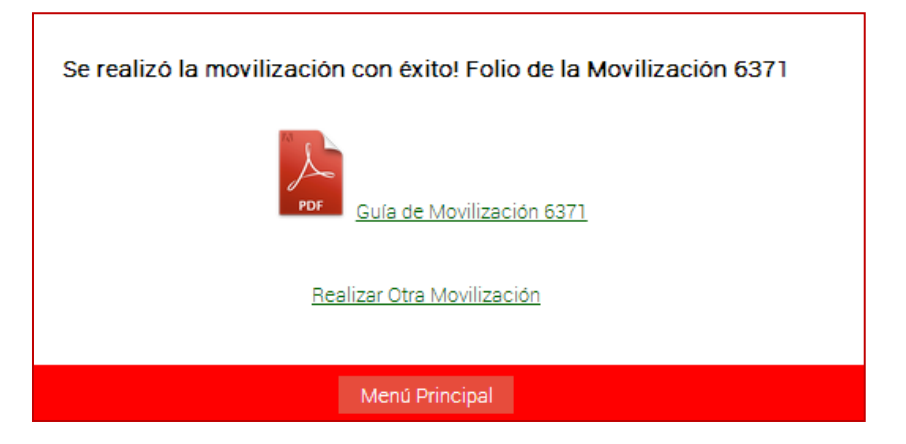

Mostrará el acceso al formato en PDF para ser impreso de la guía de movilización.

| TIPO DE PI<br>Productos<br>EXPORTACIÓN<br>D DUARTE GARCIA<br>D DUARTE GARCIA<br>PONIENTE DE LA<br>RESA ORIGEN<br>RTE GARCIA<br>UNA Y LAS LAJAS<br>VIENTE DE LA COMUNID   | - Hoja 1 de<br>ROPÓSITO DE EXF<br>DATOS DEL IN<br>A<br>COMUNIDAD POR                             | e 1 -<br>PEDICIÓN DE<br>TERESADO<br>EL CAMINO A<br>Credencial: PR<br>DESTINO<br>Nombre: A<br>PSG: 3202<br>Propietario<br>Domicilio: I<br>Localidad:                | ESTA GUÍA<br>AL BARAL, LU<br>RODUCTOR I<br>O FINAL (EXPL<br>IGL JEREZ<br>200074P02<br>21 HECTOR EDU<br>EN LA LOCALIE                                                                                                    | FOLIO: NO.<br>JNA Y LAJAS, JEREZ,<br>No. 1249876<br>LOTACIÓN O EMPRESA)<br>JARDO MONTES TORRES                                                                                                    | 815                                                                                                    |
|----------------------------------------------------------------------------------------------------|--------------------------------------------------------------------------------------------------|----------------------------------------------------------------------------------------------------|----------------------------------------------------------------------------------------------------|----------------------------------------------------------------------------------------------------|----------------------------------------------------------------------------------------------------|
| TIPO DE PI<br>roductos<br>EXPORTACIÓN<br>D DUARTE GARCIA<br>D DUARTE GARCIA<br>PONIENTE DE LA<br>RESA ORIGEN<br>RTE GARCIA<br>UNA Y LAS LAJAS<br>VIENTE DE LA COMUNID    | - Hoja 1 de<br>ROPÓSITO DE EXF<br>DATOS DEL INT<br>A<br>COMUNIDAD POR                            | PEDICIÓN DE<br>TERESADO<br>EL CAMINO A<br>Credencial: PR<br>DESTINO<br>Nombre: A<br>PSG: 3202<br>Propietario<br>Domicilio: I<br>Localidad:                         | ESTA GUÍA<br>AL BARAL, LU<br>RODUCTOR I<br>D FINAL (EXPL<br>VGL JEREZ<br>200074P02<br>2: HECTOR EDU<br>EN LA LOCALIE                                                                                                    | FOLIO: NO.<br>JNA Y LAJAS, JEREZ,<br>No. 1249876<br>LOTACIÓN O EMPRESA)<br>JARDO MONTES TORRES                                                                                                    | 815                                                                                                    |
| TIPO DE PI<br>roductos<br>: EXPORTACIÓN<br>D DUARTE GARCIA<br>D DUARTE GARCIA<br>PONIENTE DE LA<br>RESA ORIGEN<br>RTE GARCIA<br>UNA Y LAS LAJAS<br>VIENTE DE LA COMUNID  | - Hoja 1 de<br>ROPÓSITO DE EXF<br>DATOS DEL IN<br>A<br>COMUNIDAD POR<br>MAD POR EL               | EL CAMINO A<br>Credencial: PR<br>DESTINO<br>Nombre: A<br>PSG: 3202<br>Propietaria<br>Domicilio: I<br>Localidad:                                                    | ESTA GUÍA<br>AL BARAL, LU<br>RODUCTOR I<br>I FINAL (EXPL<br>IGL JEREZ<br>200074P02<br>2: HECTOR EDU<br>EN LA LOCALIE                                                                                                    | FOLIO: NO.<br>JNA Y LAJAS, JEREZ,<br>No. 1249876<br>LOTACIÓN O EMPRESA)                                                                                                    | 815                                                                                                    |
| TIPO DE PO<br>Productos<br>EXPORTACIÓN<br>D DUARTE GARCIA<br>D DUARTE GARCIA<br>PONIENTE DE LA<br>RESA ORIGEN<br>RTE GARCIA<br>UNA Y LAS LAJAS<br>VIENTE DE LA COMUNID   | - Hoja 1 de<br>ROPÓSITO DE EXF<br>DATOS DEL INT<br>A<br>COMUNIDAD POR                            | e 1 -<br>PEDICIÓN DE<br>TERESADO<br>EL CAMINO A<br>Credencial: PR<br>DESTINO<br>Nombre: A<br>PSG: 3202<br>Propietario<br>Domicilio: I<br>Localidad:                | ESTA GUÍA<br>AL BARAL, LU<br>RODUCTOR I<br>O FINAL (EXPL<br>IGL JEREZ<br>200074P02<br>2: HECTOR EDU<br>EN LA LOCALIO                                                                                                    | FOLIO: NO.<br>JNA Y LAJAS, JEREZ,<br>No. 1249876<br>LOTACIÓN O EMPRESA)<br>JARDO MONTES TORRES<br>JAD                                                                                                   | 815                                                                                                    |
| TIPO DE PI<br>roductos<br>EXPORTACIÓN<br>D DUARTE GARCIA<br>D DUARTE GARCIA<br>PONIENTE DE LA<br>RESA ORIGEN<br>RTE GARCIA<br>UNA Y LAS LAJAS<br>VIENTE DE LA COMUNID    | - Hoja 1 de<br>ROPÓSITO DE EXF<br>DATOS DEL INT<br>A<br>COMUNIDAD POR                            | PEDICIÓN DE<br>TERESADO<br>EL CAMINO A<br>Credencial: PR<br>DESTINO<br>Nombre: A<br>PSG: 3202<br>Propietario<br>Domicilio: I<br>Localidad:                         | ESTA GUÍA<br>AL BARAL, LU<br>CODUCTOR I<br>D FINAL (EXPL<br>VGL JEREZ<br>200074P02<br>2: HECTOR EDU<br>EN LA LOCALIE                                                                                                    | JNA Y LAJAS, JEREZ,<br>No. 1249876<br>LOTACIÓN O EMPRESA)<br>JARDO MONTES TORRES<br>JAD                                                                                                    |                                                                                                    |
| TIPO DE PI<br>roductos<br>: EXPORTACIÓN<br>D DUARTE GARCIA<br>D DUARTE GARCIA<br>PONIENTE DE LA<br>RESA ORIGEN<br>RESA ORIGEN<br>INTE DE LA COMUNID<br>MOVILIZACION DE A | DATOS DEL IN<br>DATOS DEL IN<br>A<br>COMUNIDAD POR                                               | PEDICIÓN DE<br>TERESADO<br>EL CAMINO A<br>Credencial: PR<br>DESTINO<br>Nombre: A<br>PSG: 3202<br>Propietaria<br>Domicilio: I<br>Localidad:                         | ESTA GUÍA<br>AL BARAL, LU<br>CODUCTOR I<br>O FINAL (EXPL<br>IGL JEREZ<br>200074P02<br>21 HECTOR EDU<br>EN LA LOCALIE                                                                                                    | JNA Y LAJAS, JEREZ,<br>No. 1249876<br>LOTACIÓN O EMPRESA)<br>JARDO MONTES TORRES<br>DAD                                                                                                    |                                                                                                    |
| TIPO DE PI<br>roductos<br>EXPORTACIÓN<br>D DUARTE GARCIA<br>D DUARTE GARCIA<br>PONIENTE DE LA<br>RESA ORIGEN<br>RTE GARCIA<br>UNA Y LAS LAJAS<br>NIENTE DE LA COMUNID    | DATOS DEL IN<br>DATOS DEL IN<br>COMUNIDAD POR                                                    | PEDICIÓN DE<br>TERESADO<br>EL CAMINO A<br>Credencial: PR<br>DESTINO<br>Nombre: A<br>PSG: 3202<br>Propietario<br>Domicilio: I<br>Localidad:                         | ESTA GUÍA<br>AL BARAL, LU<br>RODUCTOR I<br>D FINAL (EXPL<br>IGL JEREZ<br>200074P02<br>2: HECTOR EDU<br>EN LA LOCALIE                                                                                                    | JNA Y LAJAS, JEREZ,<br>No. 1249876<br>L <b>OTACIÓN O EMPRESA)</b><br>JARDO MONTES TORRES<br>JAD                                                                                                    |                                                                                                    |
| EXPORTACIÓN<br>D DUARTE GARCIA<br>L PONIENTE DE LA<br>RESA ORIGEN<br>RTE GARCIA<br>UNA Y LAS LAJAS<br>VIENTE DE LA COMUNID                                               | DATOS DEL IN<br>A<br>COMUNIDAD POR                                                               | EL CAMINO A<br>Credencial: PR<br>DESTINO<br>Nombre: A<br>PSG: 3202<br>Propietaria<br>Domicilio: I<br>Localidad:                                                    | NL BARAL, LU<br>RODUCTOR I<br>D FINAL (EXPL<br>VGL JEREZ<br>200074P02<br>2: HECTOR EDU<br>EN LA LOCALIE                                                                                                    | JNA Y LAJAS, JEREZ,<br>No. 1249876<br>L <b>OTACIÓN O EMPRESA)</b><br>JARDO MONTES TORRES<br>DAD                                                                                                    |                                                                                                    |
| D DUARTE GARCIA<br>PONIENTE DE LA<br>RESA ORIGEN<br>RTE GARCIA<br>UNA Y LAS LAJAS<br>VIENTE DE LA COMUNID                                                                | DATOS DEL IN                                                                                     | EL CAMINO A<br>Credencial: PR<br>DESTINO<br>Nombre: A<br>PSG: 3202<br>Propietario<br>Domicilio: I<br>Localidad:                                                    | AL BARAL, LU<br>RODUCTOR I<br>D FINAL (EXPL<br>IGL JEREZ<br>200074P02<br>2: HECTOR EDU<br>EN LA LOCALIE                                                                                                    | JNA Y LAJAS, JEREZ,<br>No. 1249876<br>LOTACIÓN O EMPRESA)<br>JARDO MONTES TORRES<br>DAD                                                                                                    |                                                                                                    |
| D DUARTE GARCIA<br>L PONIENTE DE LA<br>RESA ORIGEN<br>RTE GARCIA<br>UNA Y LAS LAJAS<br>NIENTE DE LA COMUNID                                                              | DATOS DEL IN                                                                                     | EL CAMINO A<br>Credencial: PR<br>DESTINO<br>Nombre: A<br>PSG: 3202<br>Propietario<br>Domicilio: I<br>Localidad:                                                    | AL BARAL, LU<br>CODUCTOR I<br>D FINAL (EXPL<br>VGL JEREZ<br>200074P02<br>2: HECTOR EDU<br>EN LA LOCALIE                                                                                                    | JNA Y LAJAS, JEREZ,<br>No. 1249876<br>L <b>OTACIÓN O EMPRESA)</b><br>JARDO MONTES TORRES<br>DAD                                                                                                    |                                                                                                    |
| D DUARTE GARCIA<br>L PONIENTE DE LA<br>RESA ORIGEN<br>RTE GARCIA<br>UNA Y LAS LAJAS<br>NIENTE DE LA COMUNID                                                              | A<br>Comunidad Por                                                                               | EL CAMINO A<br>Credencial: PR<br>DESTINO<br>Nombre: A<br>PSG: 3202<br>Propietario<br>Domicilio: I<br>Localidad:                                                    | AL BARAL, LU<br>CODUCTOR I<br>D FINAL (EXPL<br>VGL JEREZ<br>200074P02<br>2: HECTOR EDU<br>EN LA LOCALIE                                                                                                    | JNA Y LAJAS, JEREZ,<br>No. 1249876<br>L <b>OTACIÓN O EMPRESA)</b><br>JARDO MONTES TORRES<br>DAD                                                                                                    |                                                                                                    |
| L PONIENTE DE LA<br>RESA ORIGEN<br>RTE GARCIA<br>UNA Y LAS LAJAS<br>NIENTE DE LA COMUNID                                                                                 | COMUNIDAD POR                                                                                    | EL CAMINO A<br>Credencial: PR<br>DESTINO<br>Nombre: A<br>PSG: 3202<br>Propietario<br>Domicilio: I<br>Localidad:                                                    | AL BARAL, LU<br>RODUCTOR I<br>D FINAL (EXPL<br>IGL JEREZ<br>200074P02<br>201074P02<br>201074P02<br>201074P02<br>201074P02<br>201074P02<br>201074P02<br>201074P02                                                                                                    | JNA Y LAJAS, JEREZ,<br>No. 1249876<br>LOTACIÓN O EMPRESA)<br>JARDO MONTES TORRES<br>DAD                                                                                                    |                                                                                                    |
| RESA ORIGEN<br>RTE GARCIA<br>UNA Y LAS LAJAS<br>NIENTE DE LA COMUNID                                                                                                    | ad por El                                                                                        | Credencial: PR<br>DESTINO<br>Nombre: A<br>PSG: 3202<br>Propietario<br>Domicilio: I<br>Localidad:                                                                   | CODUCTOR I<br>D FINAL (EXPL<br>VGL JEREZ<br>200074P02<br>201074P02<br>201074P02<br>201074P02<br>201074P02<br>201074P02<br>201074P02<br>201074P02<br>201074P02<br>20107708<br>20107708<br>20107700<br>20107708<br>20107708<br>2010708<br>20107708<br>201070000000000000000000000000000000000 | No. 1249876<br>LOTACIÓN O EMPRESA)<br>JARDO MONTES TORRES<br>JAD                                                                                                    |                                                                                                    |
| RTE GARCIA<br>UNA Y LAS LAJAS<br>NIENTE DE LA COMUNID                                                                                                    | AD POR EL                                                                                        | Nombre: A<br>PSG: 3202<br>Propietario<br>Domicilio: I<br>Localidad:                                                                                                | GL JEREZ<br>200074P02<br>2: HECTOR EDU<br>EN LA LOCALIE                                                                                                    | JARDO MONTES TORRES                                                                                                    |                                                                                                    |
| UNA Y LAS LAJAS<br>VIENTE DE LA COMUNID                                                                                                    | AD POR EL                                                                                        | PSG: 3202<br>Propietario<br>Domicilio: I<br>Localidad:                                                                                                    | 200074P02<br>200074P02<br>20 HECTOR EDU<br>EN LA LOCALIE                                                                                                    | JARDO MONTES TORRES                                                                                                    |                                                                                                    |
| MOVILIZACION DE A                                                                                                    | AD POR EL                                                                                        | Propietario<br>Domicilio: I<br>Localidad:                                                                                                    | EN LA LOCALIE                                                                                                    | JARDO MONTES TORRES                                                                                                    |                                                                                                    |
| MOVILIZACION DE A                                                                                                    | AD POR EL                                                                                        | Domicilio:                                                                                                    | EN LA LOCALIE                                                                                                    | DAD                                                                                                    |                                                                                                    |
| MOVILIZACION DE A                                                                                                    |                                                                                                  | Localidad:                                                                                                    |                                                                                                    |                                                                                                    |                                                                                                    |
| MOVILIZACION DE A                                                                                                    |                                                                                                  |                                                                                                    | JEREZ                                                                                                    |                                                                                                    |                                                                                                    |
| MOVILIZACION DE A                                                                                                    |                                                                                                  | Municipio:                                                                                                    | JEREZ                                                                                                    |                                                                                                    |                                                                                                    |
| MOVILIZACION DE A                                                                                                    |                                                                                                  | Estado: ZA                                                                                                    | CATECAS                                                                                                    |                                                                                                    |                                                                                                    |
|                                                                                                    | NIMALES O DE PRO                                                                                 | DUCTOS Y SU                                                                                                    | BPRODUCTO                                                                                                    | S DE ORIGEN ANIMAL                                                                                                    |                                                                                                    |
|                                                                                                    |                                                                                                  |                                                                                                    | Cantio                                                                                                    | dad: 2                                                                                                    |                                                                                                    |
|                                                                                                    | Arete 3209210473                                                                                 | Sexo CI                                                                                                    | asificacion                                                                                                    | Fierro                                                                                                    |                                                                                                    |
|                                                                                                    | 3209210475                                                                                       | MACHO                                                                                                    | BECERRO                                                                                                    |                                                                                                    |                                                                                                    |
| ilizados: 2 BECERROS                                                                                                    |                                                                                                  |                                                                                                    |                                                                                                    |                                                                                                    |                                                                                                    |
|                                                                                                    |                                                                                                  |                                                                                                    |                                                                                                    |                                                                                                    |                                                                                                    |
|                                                                                                    | Folio                                                                                            |                                                                                                    |                                                                                                    |                                                                                                    |                                                                                                    |
| STRE Placas: ZG814                                                                                                    | 96 Marca: FORD No                                                                                | o. Vehículos: 1                                                                                                    | Chofer: H                                                                                                    | ECTOR EDUARDO MONT                                                                                                    | TES                                                                                                    |
|                                                                                                    |                                                                                                  |                                                                                                    |                                                                                                    |                                                                                                    |                                                                                                    |
| EREZ, AGL                                                                                                    |                                                                                                  |                                                                                                    |                                                                                                    |                                                                                                    |                                                                                                    |
| R/2015Centro Expedid                                                                                                    | dor: AGL. JEREZ DE (                                                                             | GARCIA SALINA                                                                                                    | S                                                                                                    |                                                                                                    |                                                                                                    |
| ARGO GAMBOA                                                                                                    |                                                                                                  |                                                                                                    |                                                                                                    |                                                                                                    |                                                                                                    |
| Eirma C                                                                                                    |                                                                                                  | Sello Ofi                                                                                                    | cina Expedido                                                                                                    | ra:                                                                                                    |                                                                                                    |
| Fillina Si                                                                                                    | olicitante:                                                                                      |                                                                                                    |                                                                                                    |                                                                                                    |                                                                                                    |
|                                                                                                    | ilizados: 2 BECERROS<br>STRE Placas: ZG814<br>EREZ, AGL<br>AR/2015Centro Expedic<br>IARGO GAMBOA | ilizados: 2 BECERROS<br>Folio<br>STRE Placas: ZG81496 Marca: FORD N<br>EREZ, AGL<br>AR/2015Centro Expedidor: AGL. JEREZ DE (<br>IARGO GAMBOA<br>Firma Solicitante: | ilizados: 2 BECERROS<br>Folio<br>STRE Placas: ZG81496 Marca: FORD No. Vehículos: 1<br>EREZ, AGL<br>AR/2015Centro Expedidor: AGL. JEREZ DE GARCIA SALINA<br>IARGO GAMBOA<br>Firma Solicitante: Sello Ofi                                                                                                    | Folio<br>STRE Placas: ZG81496 Marca: FORD No. Vehiculos: 1 Chofer: H<br>EREZ, AGL<br>AR/2015Centro Expedidor: AGL. JEREZ DE GARCIA SALINAS<br>IARGO GAMBOA<br>Firma Solicitante: Sello Oficina Expedido | Folio<br>STRE Placas: ZG81496 Marca: FORD No. Vehiculos: 1 Chofer: HECTOR EDUARDO MONT<br>EREZ, AGL<br>R/2015Centro Expedidor: AGL. JEREZ DE GARCIA SALINAS<br>IARGO GAMBOA<br>Eirma Solicitanto: Sollo Oficina Expedidora: |

### 6.3 Movilización a sin UPP/PSG

Esta opción se utilizará cuando el destino carece de clave por lo que será necesario teclear primero los datos del origen (que deberá pertenecer al Estado) y a continuación los datos del destino como son nombre completo o razón social, nombre del lugar donde tendrá al ganado, dirección, CURP, localidad Estado y municipio.

| Formato para la Mo        | vilización de Bovino | os a Otra Unidad de Pro    | ducción Pecuaria  |   |
|---------------------------|----------------------|----------------------------|-------------------|---|
| ORIGEN                    |                      |                            | DESTINO           |   |
| UPP o PSG                 | Obtener datos        | UPP                        | 00000000000       |   |
| Propietario               |                      | Propietario                |                   |   |
| Nombre de la UPP/PSG      |                      | Nombre del Rancho          |                   |   |
| Localidad                 |                      | Dirección                  |                   |   |
| Municipio/Delegación      |                      | CURP                       |                   |   |
| Estado                    |                      | Localidad                  |                   |   |
|                           |                      | Estado                     | Seleccione        | • |
|                           |                      | Municipio/Delegación       | Seleccione 🔻      |   |
|                           | ANIMALES             | a MOVILIZAR                |                   |   |
| Cantidad Movilización por | Seleccione           | <ul> <li>Motivo</li> </ul> | de Uso Seleccione | • |
|                           | Con                  | tinuar                     |                   |   |

El resto del procedimiento es igual al de Movilización a UPP/PSG.

### 6.4 Movilización a Rastro

La movilización a rastro a diferencia de las dos opciones anteriores se deberá de seleccionar el rastro al cuál se movilizará al ganado para sacrificio.

Para ello primero deberá teclear el origen UPP o PSG pertenecientes al Estado y seleccionar el Estado donde se encuentra el rastro y el sistema mostrará una lista de los rastros existentes en ese Estado y permitirá seleccionarlo de la lista.

Al seleccionarlo el sistema mostrará la dirección del rastro y solicitará la información del destinatario y de la misma forma que las opciones anteriores se deberán de proporcionar los identificadores, los dictámenes en caso de que aplique y los datos de transportación.

| Formato de Movilizació                    | n a Rastro para Sacrificio de Bovinos |
|-------------------------------------------|---------------------------------------|
| ORIGEN                                    | RASTRO DE SACRIFICIO                  |
| UPP o PSG 320420002P02 Obtener datos      | Estado Colima 🔻                       |
| Propietario JOSE LUIS MIER CORDERO        | Rastro RASTRO MUN. CUAUHTEMOC         |
| UPP/PSG PA'LANTE MEXICO UNIDAD SOMBRERETE | Localidad -                           |
| Localidad SOMBRERETE                      | Municipio/Delegación CUAUHTEMOC       |
| Municipio/Delegación SOMBRERETE           | Estado COLIMA                         |
| Estado ZACATECAS                          |                                       |
| ANIM<br>Cantidad Nombre del Destinatario  | ALES a MOVILIZAR                      |

Cuando el ganado se encuentre cuarentenado o se movilizará de una zona de mayores restricciones sanitarias a un rastro en zona de menores restricciones sanitarias, el sistema solicitará el no. de flejes y la cantidad de los mismos.

Es importante mencionar que todos los movimientos de ganado realizados por una guía de movilización afectarán a la base de datos Nacional realizando el cambio de propietario del ganado o dándolo de baja.

En todo caso se almacenará un historial de cada movimiento.

### 6.5 Modificación Guía

Una vez realizada la movilización será posible modificar algunos datos de la misma como son los dictámenes y el medio de transporte, en caso de que el origen o destino o los identificadores estén equivocados, deberá de cancelarse y realizar una nueva movilización.

| Modific                                                                 | ar Guía de Movilización                                                   |
|-------------------------------------------------------------------------|---------------------------------------------------------------------------|
| Nún                                                                     | nero de Folio 5188                                                        |
| ORIGEN                                                                  | DESTINO                                                                   |
| UPP 040116265001                                                        | PSG 040030032P02                                                          |
| Propietario EPIFANIO TORRES ESCAMILLA                                   | Propietario JORGE CARLOS VALES LORIA                                      |
| Nombre de la UPP SANTA ANA                                              | Nombre del PSG CENTRO DE ACOPIO SUKARNE AGRO INDUSTRIAL                   |
| Localidad VIJIA                                                         | Localidad CHECUBUL                                                        |
| Municipio/Delegación CANDELARIA                                         | Municipio/Delegación CARMEN                                               |
| Estado CAMPECHE                                                         | Estado CAMPECHE                                                           |
| ANIMALES A MOVILIZAR                                                    | LISTA de IDENTIFICADORES                                                  |
| Cantidad 1 Movilización por ENGORDA Motivo de Uso VENTA Estatus de la 0 | Gula MOVILIZADA # Número de Arete Sexo Edad(Meses) Clasificación Faltante |
|                                                                         | 1 0406125724 HEMBRA 41 VACA Bandera Boton                                 |
| DICTAMENES                                                              | TRANSPORTACION                                                            |
| Certificado Zoosanitario 🔲 Folio:                                       | Tipo de Transporte AÉREO 🔹                                                |
| Const. Tratamiento Garrapa. 🗌 Folio:                                    | No. Vehículos                                                             |
| Facturas o Cert. de propiedad 🔲 Folio:                                  | Marca(s) -                                                                |
| Const. Negativa de Tb 🗌 Folio:                                          | Placas -                                                                  |
| Const. Negativa de Br 📄 Folio:                                          | Puntos de Verificación -                                                  |
| Const. Hato Libre de Tb 🗌 Folio:                                        | Chofer -                                                                  |
| Const. Hato Libre de Br 🔲 Folio:                                        | No. Flejes                                                                |
| Const. Hato Libre Cert. Tb 🗌 Folio:                                     | Folios Flejes -                                                           |
| Const. de Vacunación Br 🔲 Folio:                                        | Centro Expedidor AGL DE ALFREDO V. BONFIL                                 |
| Const. de Rebaño Libre (Borregos) 🗌 Folio:                              |                                                                           |
|                                                                         |                                                                           |
| Regresar Guard                                                          | dar Modificaciones Menú Principal                                         |
|                                                                         |                                                                           |
|                                                                         |                                                                           |

### 6.6 Cancelación Guía

Esta opción se utilizará para cancelar una guía realizada, de tal manera que los movimientos que se hubiesen realizado en la guía se revertirán y el ganado quedará en su estatus original.

| Cancelar Guía d                              | e Movilización                             |
|----------------------------------------------|--------------------------------------------|
| Número de                                    | Folio 5189                                 |
| ORIGEN                                       | DESTINO                                    |
| UPP 040020247001                             | UPP 040020001001                           |
| Propietario FLORENCIO BOCANEGRA DE           | Propietario JOSE HILARIO HUCHIN CHI        |
| Nombre de la UPP EL NORTEÑO                  | Nombre de la UPP EL PESCADOR               |
| Localidad ALFREDO V. BONFIL                  | Localidad KIKAB                            |
| Municipio/Delegación CAMPECHE                | Municipio/Delegación CAMPECHE              |
| Estado CAMPECHE                              | Estado CAMPECHE                            |
| ANIMALES A                                   | MOVILIZAR                                  |
| Cantidad 2 Movilización por ENGORDA Motivo o | le Uso VENTA Estatus de la Guía MOVILIZADA |
| LISTA de IDEN                                | TIFICADORES                                |
| # Número de Arete Sexo Edad(Me               | ses) Clasificación Faltante                |
| 1 0406034117 HEMBRA 62                       | VACA Bandera 🗌 Boton 🖉                     |
| 2 0406034125 HEMBRA 63                       | VACA Bandera 🗌 Boton 🗌                     |
| DICTÁMENES                                   | TRANSPORTACIÓN                             |
| Certificado Zoosanitario 🖾 Folio             | Tipo de Transporte TERRESTRE               |
| Const. Tratamiento Garrapa. 🔯 Folio          | No. Vehículos 1                            |
| Facturas o Cert, de propiedad 🙆 Folio        | Marca(s) DODGE                             |
| Const Negativa de Th 🔯 Folio                 | Placas NC68787                             |
|                                              | Puntos de Verificación CHAMPOTON           |
|                                              | Chofer JUAN PEREZ                          |
| Const. Hato Libre de To 🖾 Folio              | No. Flejes -                               |
| Const. Hato Libre de Br 🔯 Folio              | Folios Flejes -                            |
| Const. Hato Libre Cert. Tb 🙆 Folio           | Centro Expedidor AGL. CAMPECHE             |
| Const. de Vacunación Br 🙆 Folio              |                                            |
| Const. de Rebaño Libre (Borregos) 😂 Folio    |                                            |

Se almacena la guía cancelada con el estatus correspondiente.

| Μ              | Mostrando 25 🔹 registros Buscar:                                |         |                |                          |   |             |    |           |    |          |      |                            |                 |             |     |             |      |                        |
|----------------|-----------------------------------------------------------------|---------|----------------|--------------------------|---|-------------|----|-----------|----|----------|------|----------------------------|-----------------|-------------|-----|-------------|------|------------------------|
|                | Consulta por Rango de Fechas del 26-Abril-2014 al 26-Abril-2014 |         |                |                          |   |             |    |           |    |          |      |                            |                 |             |     |             |      |                        |
| ORIGEN DESTINO |                                                                 |         |                |                          |   |             |    |           |    |          |      |                            |                 |             |     |             |      |                        |
| #              |                                                                 | Folio 🌲 | Fecha          | Nombre                   | ÷ | UPP o PSG   | \$ | Municipio | \$ | Estado   | ¢    | Nombre 🔶                   | UPP,PSG o Clave | Municipio 🕴 | ÷ I | Estado 🔶    | E    | status <mark></mark> ♦ |
|                | 1                                                               | 5189    | 2014-<br>04-26 | FLORENCIO<br>BOCANEGRA [ | Ε | 04002024700 | 1  | CAMPECH   | E  | CAMPEC   | ΗE   | JOSE HILARIO HUCHIN<br>CHI | 040020001001    | CAMPECHE    |     | CAMPECHE    | C    | CANC.                  |
| М              | ostr                                                            | rando 1 | de 1 de 1      | registros                |   |             |    |           |    | Exportar | a Ex | cel                        |                 |             |     | Anterior Si | igui | ente                   |
|                | _                                                               | _       |                |                          |   |             |    |           | _  |          | _    |                            |                 |             | _   |             | _    | _                      |
|                | Regresar Menú Principal                                         |         |                |                          |   |             |    |           |    |          |      |                            |                 |             |     |             |      |                        |

### 7. INFORMES

#### 7.1 Concentrado de movilizaciones

En este caso será un listado resumen de las guías de movilización emitidas por el usuario firmado y permitirá el acceso a la guía al oprimir el número de la misma en el listado mostrado, pudiendo reimprimir la guía elaborada.

| Most | rando 28    | i ▼ re         | nistros                             |               |             |              |                                           |                 | ALONSO Ad        | tualizar Perfil <mark> </mark> C | errar Sesión    |
|------|-------------|----------------|-------------------------------------|---------------|-------------|--------------|-------------------------------------------|-----------------|------------------|----------------------------------|-----------------|
|      |             |                | 3                                   |               | Consul      | ta de mis Mo | vilizaciones                              |                 |                  |                                  |                 |
|      |             |                | ORIGEN                              |               |             |              | DESTINO                                   |                 |                  |                                  |                 |
| # 🔺  | Folio 🔶     | Fecha 🔶        | Nombre 🔶                            | UPP o PSG 🛛 🔶 | Municipio 🗧 | Estado 🔶     | Nombre 🔶                                  | UPP,PSG o Clave | Municipio 🔶      | Estado 🔶                         | Estatus 🍦       |
| 1    | 5189        | 2014-<br>04-26 | FLORENCIO<br>BOCANEGRA DE           | 040020247001  | CAMPECHE    | CAMPECHE     | JOSE HILARIO HUCHIN<br>CHI                | 040020001001    | CAMPECHE         | CAMPECHE                         | CANC.           |
| 2    | <u>5187</u> | 2014-<br>04-24 | ANTONIO BENAVIDEZ<br>ALVAREZ        | 040020028001  | CAMPECHE    | CAMPECHE     | JULIAN LOPEZ DIAZ                         | 040110074P02    | CANDELARIA       | CAMPECHE                         | APROB.<br>ACTU. |
| 3    | <u>5186</u> | 2014-<br>04-24 | FLORENCIO<br>BOCANEGRA DE           | 040020247001  | CAMPECHE    | CAMPECHE     | JUAN PESADO                               | 000000000000    | CALKINI          | CAMPECHE                         | APROB.          |
| 4    | <u>5185</u> | 2014-<br>04-24 | FLORENCIO<br>BOCANEGRA DE           | 040020247001  | CAMPECHE    | CAMPECHE     | ALBINO CONCHAS<br>BUSTOS                  | 040110503001    | CANDELARIA       | CAMPECHE                         | APROB.          |
| 5    | <u>5184</u> | 2014-<br>04-23 | FLORENCIO<br>BOCANEGRA DE           | 040020247001  | CAMPECHE    | CAMPECHE     | ALEXANDER GAMBOA<br>CANCHE                | 040070001001    | PALIZADA         | CAMPECHE                         | APROB.          |
| 6    | <u>5183</u> | 2014-<br>04-23 | FLORENCIO<br>BOCANEGRA DE           | 040020247001  | CAMPECHE    | CAMPECHE     | ALEXANDER GAMBOA<br>CANCHE                | 040070001001    | PALIZADA         | CAMPECHE                         | APROB.          |
| 7    | 5182        | 2014-<br>04-23 | JUAN CARLOS<br>HERNANDEZ<br>CORNEJO | 040110768001  | CANDELARIA  | CAMPECHE     | RASTRO PUBLICO<br>MUNICIPAL<br>CHAMPOTON  | 2019            | CHAMPOTON        | CAMPECHE                         | CANC.           |
| 8    | 5181        | 2014-<br>04-23 | FLORENCIO<br>BOCANEGRA DE           | 040020247001  | CAMPECHE    | CAMPECHE     | ALBINO CONCHAS<br>BUSTOS                  | 040110503001    | CANDELARIA       | CAMPECHE                         | CANC.           |
| 9    | <u>5180</u> | 2014-<br>04-23 | MARIA DEL SOCORRO<br>MERCEDE EK PAT | 040070002001  | PALIZADA    | CAMPECHE     | RASTRO PUBLICO<br>MUNICIPAL<br>CANDELARIA | 2020            | CANDELARIA       | CAMPECHE                         | APROB.          |
| 10   | <u>5179</u> | 2014-<br>04-22 | FLORENCIO<br>BOCANEGRA DE           | 040020247001  | CAMPECHE    | CAMPECHE     | JOSE DEL CARMEN<br>VARGAS CHABLE          | 040035893001    | CARMEN           | CAMPECHE                         | APROB.          |
| 11   | <u>5178</u> | 2014-<br>04-22 | LUCIO OTILIO HAAS AC                | 040010001001  | CALKINI     | CAMPECHE     | JOSE HILARIO HUCHIN<br>CHI                | 040020001001    | CAMPECHE         | CAMPECHE                         | APROB.          |
| 12   | <u>5177</u> | 2014-<br>04-21 | JOSE HILARIO HUCHIN<br>CHI          | 040020001001  | CAMPECHE    | CAMPECHE     | ROMAN BENEDICTO<br>BASTIDA HUESCA         | 040030001001    | CARMEN           | CAMPECHE                         | APROB.          |
| 13   | <u>5176</u> | 2014-<br>04-21 | LUCIO OTILIO HAAS AC                | 040010001001  | CALKINI     | CAMPECHE     | JOSE HILARIO HUCHIN<br>CHI                | 040020001001    | CAMPECHE         | CAMPECHE                         | APROB.          |
| 14   | <u>5175</u> | 2014-<br>04-21 | LUCIO OTILIO HAAS AC                | 040010001001  | CALKINI     | CAMPECHE     | LUIS Y MONICA S. DE<br>P.R. DE R.L.       | 100070051P01    | GOMEZ<br>PALACIO | DURANGO                          | APROB.          |
| 15   | <u>5174</u> | 2014-<br>04-20 | JUAN CARLOS<br>HERNANDEZ<br>CORNEJO | 040110768001  | CANDELARIA  | CAMPECHE     | MARIA ROBLES LOPEZ                        | 000000000000    | CALAKMUL         | CAMPECHE                         | APROB.<br>ACTU. |
| 16   | <u>5173</u> | 2014-<br>04-20 | DAVID HERNANDEZ<br>ZAVALA           | 040110770001  | CANDELARIA  | CAMPECHE     | ALBINO CONCHAS<br>BUSTOS                  | 040110503001    | CANDELARIA       | CAMPECHE                         | APROB.          |

### 7.2 Relación cuarentenas

Reporte de las UPPs con cuarentena activa, mostrará la UPP, el folio de la cuarentena, la fecha de inicio y fin de la misma. En caso que la fecha de fin sea 0000-00-00 indica que se desconoce la fecha en que finalizará y se está dejando abierta.

| P<br>10180203001<br>10054327001<br>10180079001<br>10234366001<br>10234371001    | Relación de<br><b>Folio</b><br>401<br>400<br>398                                                                                                   | UPP o PSG Cuarentenadas      Fecha Inicio     2015-03-01     2015-03-01                                                                                                    |                                                                                                    |                                                                                                    |
|---------------------------------------------------------------------------------|----------------------------------------------------------------------------------------------------|----------------------------------------------------------------------------------------------------|----------------------------------------------------------------------------------------------------|----------------------------------------------------------------------------------------------------|
| P<br>10180203001<br>10054327001<br>10180079001<br>10234369001<br>10234371001    | Folio<br>401<br>400<br>398                                                                                                    | Fecha Inicio<br>2015-03-01<br>2015-03-01                                                                                                    |                                                                                                    |                                                                                                    |
| 10180203001<br>10054327001<br>10180079001<br>10234369001<br>10234371001         | 401<br>400<br>398                                                                                                    | 2015-03-01<br>2015-03-01                                                                                                    | 0000-00-00                                                                                                    |                                                                                                    |
| 00054327001<br>00180079001<br>00234369001<br>00234371001                        | 400<br>398                                                                                                    | 2015-03-01                                                                                                    | 0000.00.00                                                                                                    |                                                                                                    |
| 0180079001<br>0234369001<br>0234371001                                          | 398                                                                                                    |                                                                                                    | 0000-00-00                                                                                                    |                                                                                                    |
| 0234369001<br>0234371001                                                        |                                                                                                    | 2015-03-01                                                                                                    | 0000-00-00                                                                                                    |                                                                                                    |
| 0234371001                                                                      | 375                                                                                                    | 2015-03-01                                                                                                    | 0000-00-00                                                                                                    |                                                                                                    |
|                                                                                 | 375                                                                                                    | 2015-03-01                                                                                                    | 0000-00-00                                                                                                    |                                                                                                    |
| 0234264001                                                                      | 375                                                                                                    | 2015-03-01                                                                                                    | 0000-00-00                                                                                                    |                                                                                                    |
| 0234311001                                                                      | 375                                                                                                    | 2015-03-01                                                                                                    | 0000-00-00                                                                                                    |                                                                                                    |
| 0234266001                                                                      | 375                                                                                                    | 2015-03-01                                                                                                    | 0000-00-00                                                                                                    |                                                                                                    |
| 0234312001                                                                      | 375                                                                                                    | 2015-03-01                                                                                                    | 0000-00-00                                                                                                    |                                                                                                    |
| 0234265001                                                                      | 375                                                                                                    | 2015-03-01                                                                                                    | 0000-00-00                                                                                                    |                                                                                                    |
| 80193159001                                                                     | 397                                                                                                    | 2015-01-01                                                                                                    | 0000-00-00                                                                                                    |                                                                                                    |
| 0190394001                                                                      | 397                                                                                                    | 2015-01-02                                                                                                    | 0000-00-00                                                                                                    |                                                                                                    |
| 0190562001                                                                      | 397                                                                                                    | 2015-01-01                                                                                                    | 0000-00-00                                                                                                    |                                                                                                    |
| 0354305001                                                                      | 394                                                                                                    | 2015-01-01                                                                                                    | 0000-00-00                                                                                                    |                                                                                                    |
| 0180033001                                                                      | 396                                                                                                    | 2015-01-02                                                                                                    | 0000-00-00                                                                                                    |                                                                                                    |
| 0129312001                                                                      | 393                                                                                                    | 2015-01-01                                                                                                    | 0000-00-00                                                                                                    |                                                                                                    |
| 0050116001                                                                      | 390                                                                                                    | 2015-01-01                                                                                                    | 0000-00-00                                                                                                    |                                                                                                    |
| 0030519001                                                                      | 384                                                                                                    | 2015-01-01                                                                                                    | 000-00-00                                                                                                    |                                                                                                    |
| 80030518001                                                                     | 383                                                                                                    | 2015-01-01                                                                                                    | 0000-00-00                                                                                                    |                                                                                                    |
| 0030517001                                                                      | 384                                                                                                    | 2015-01-01                                                                                                    | 0000-00-00                                                                                                    |                                                                                                    |
| 0035602001                                                                      | 384                                                                                                    | 2015-01-01                                                                                                    | 0000-00-00                                                                                                    |                                                                                                    |
| de 21 registros                                                                 |                                                                                                    |                                                                                                    |                                                                                                    | Anterior Siguie                                                                                                    |
|                                                                                 | _                                                                                                    |                                                                                                    |                                                                                                    |                                                                                                    |
| 51<br>51<br>51<br>51<br>51<br>51<br>51<br>51<br>51<br>51<br>51<br>51<br>51<br>5 | 1903-94001<br>1990562001<br>1394362001<br>0129312001<br>00050116001<br>00050519001<br>00030519001<br>00030517001<br>00036502001<br>dd 21 registros | 1903-9001 397<br>190562001 397<br>1354350501 394<br>1129312001 396<br>0050116001 399<br>0050116001 390<br>0050519001 384<br>0030519001 384<br>0030502001 384<br>0035502001 384 | 01903#001         397         2015#01+02           0190562001         397         2015#01+01           0190562001         394         2015#01+01           0180038001         396         2015#01+01           0180038001         393         2015#01+01           0050116001         390         2015#01+01           0030519001         384         2015#01+01           0030519001         383         2015#01+01           0030517001         384         2015#01+01           0035602001         384         2015#01+01           0035650201         384         2015#01+01           0035652021         384         2015#01+01 | 1903-9001         397         2015-01-02         0000-00-00           1903652001         397         2015-01-01         0000-00-00           135435001         394         2015-01-01         0000-00-00           135435001         396         2015-01-02         0000-00-00           1280332001         393         2015-01-01         0000-00-00           128312001         393         2015-01-01         0000-00-00           0036116001         394         2015-01-01         0000-00-00           0036116001         384         2015-01-01         0000-00-00           0036151001         384         2015-01-01         0000-00-00           0036151001         384         2015-01-01         0000-00-00           0036502001         384         2015-01-01         0000-00-00           003650201         384         2015-01-01         0000-00-00           023560201         384         2015-01-01         0000-00-00           023560201         384         2015-01-01         0000-00-00           023560201         384         2015-01-01         0000-00-00 |

### 8. CONSULTAS

### 8.1 Por Fechas

Consulta de movilizaciones en un periodo. Solicitará la fecha de inicio y fin de la búsqueda.

| Consulta por Rango de Fechas                       |  |
|----------------------------------------------------|--|
| Fecha Inicio 25-04-2014 🗷 Fecha Final 25-04-2014 🗷 |  |

Mostrará el listado de las guías de movilización realizadas en el periodo seleccionado.

|                                                                                                    |                                                          |                | (                       | Consulta por R | ango de Fecl | nas del 25-A | bril-2014 al         | 25-Abril-2014      |           |                  |         |
|----------------------------------------------------------------------------------------------------|----------------------------------------------------------|----------------|-------------------------|----------------|--------------|--------------|----------------------|--------------------|-----------|------------------|---------|
| Mostrando 10 • registros Buscar:<br>Consulta por Rango de Fechas del 25-Abril-2014 al 25-Abril-2014<br>ORIGEN DESTINO |                                                          |                |                         |                |              |              |                      |                    |           |                  |         |
| #                                                                                                    | Folio                                                    | Fecha          | Nombre                  | UPP o PSG      | Municipio    | Estado       | Nombre               | UPP,PSG o<br>Clave | Municipio | Estado           | Estatus |
| 1                                                                                                    | <u>6371</u>                                              | 2014-04-<br>25 | VIRGILIO<br>LOPEZ REJON | 040060457001   | HOPELCHEN    | CAMPECHE     | SERGIO<br>TILAN EUAN | 040060393001       | HOPELCHEN | CAMPECHE         | APROB.  |
| Mostra                                                                                                    | Mostrando 1 de 1 de 1 registros <u>Anterior</u> Siguient |                |                         |                |              |              |                      |                    |           | <u>Siguiente</u> |         |

### 8.2 Por No. Reemo

Consulta de un documento de movilización de forma independiente el sistema solicitará el número Reemo a consultar.

| Consulta por No. REEMO   |  |  |  |  |  |  |  |  |  |
|--------------------------|--|--|--|--|--|--|--|--|--|
| No. REEMO                |  |  |  |  |  |  |  |  |  |
| Consultar Menú Principal |  |  |  |  |  |  |  |  |  |

El sistema mostrará la información de la guía realizada y permitirá reimprimir el PDF.

|                                                |                         | Consulta por Número Guía                  |                                                                 |  |  |  |  |  |
|------------------------------------------------|-------------------------|-------------------------------------------|-----------------------------------------------------------------|--|--|--|--|--|
|                                                | Consulta d              | de Formato Movilización Folio 02          | 614                                                             |  |  |  |  |  |
| ORIGEN                                         | RAS                     | STRO DE SACRIFICIO                        | ANIMALES A MOVILIZAR                                            |  |  |  |  |  |
| UPP 040044540001                               | Nombre del Rastro       | RASTRO PUBLICO MUNICIPAL CHAMPOTON        | Cantidad Movilización por Sacrificio Estatus de la Guía MOVILIZ |  |  |  |  |  |
| Propietario JUVENTINO ZAVALA VAZQUEZ           | Localidad               | -                                         |                                                                 |  |  |  |  |  |
| Nombre de la UPP_LOS DOS POTRILLOS 24 Z-1 P1/1 | Municipio               | CHAMPOTON                                 |                                                                 |  |  |  |  |  |
| Localidad ULUMAL                               | Estado                  | CAMPECHE                                  |                                                                 |  |  |  |  |  |
| Municipio CHAMPOTON                            | Nombre del Destinatario | RAUL ZAVALA                               |                                                                 |  |  |  |  |  |
| Estado CAMPECHE                                |                         |                                           |                                                                 |  |  |  |  |  |
| LISTA de IDENTIFICAE                           | ORES                    | DICTÁMENES                                | TRANSPORTACIÓN                                                  |  |  |  |  |  |
| # Número de Arete Sexo Edad(Meses) Clas        | ficación Faltante       | Certificado Zoosanitario 🧭 Folio          | 2: 0- Tipo de Transporte TERRESTRE                              |  |  |  |  |  |
| 1 0406505867 HEMBRA 98 VACA                    | Bandera Boton           | 🗌 Const. Tratamiento Garrapa. 🧭 Folio     | no. Vehículos 1                                                 |  |  |  |  |  |
|                                                |                         | Facturas o Cert, de propiedad 🏹 Folia     | Marca(s) FORD                                                   |  |  |  |  |  |
|                                                |                         |                                           | Placas CN-65-420                                                |  |  |  |  |  |
|                                                |                         | Const. Negativa de To 🐸 Folio             | 2: 0- Puntos de Verificación ULUMAL, CHAMPOTON Y DESTINO        |  |  |  |  |  |
|                                                |                         | Const. Negativa de Br 🧭 Folio             | c O- Chofer HECTOR ZAVALA                                       |  |  |  |  |  |
|                                                |                         | Const. Hato Libre de Tb 🧭 Folio           | x 0- No. Flejes -                                               |  |  |  |  |  |
|                                                |                         | Const. Hato Libre de Br 🧭 Folio           | : 0- Folios Flejes -                                            |  |  |  |  |  |
|                                                |                         | Const. Hato Libre Cert. Tb 🧭 Folio        | Centro Expedidor AGL DE CHAMPOTON                               |  |  |  |  |  |
|                                                |                         | Const. de Vacunación Br 🧭 Folio           | p: 0-                                                           |  |  |  |  |  |
|                                                |                         | Const. de Rebaño Libre (Borregos) 🧭 Folio | b: 0-                                                           |  |  |  |  |  |

### 8.3 UPP/PSG Movilizaciones

Consulta las movilizaciones por UPP/PSG origen o destino.

| Consulta por UPP/PSG Origen o UPP/PSG Destino                     |  |  |  |  |  |  |  |  |  |  |
|-------------------------------------------------------------------|--|--|--|--|--|--|--|--|--|--|
| Consulta UPP/PSG Origen 320200024058 Consulta de UPP/PSG Destino: |  |  |  |  |  |  |  |  |  |  |
| Continuar Menú Principal                                          |  |  |  |  |  |  |  |  |  |  |

Se le proporcionará al sistema la UPP origen o destino o ambas y este responderá con la información de todas las movilizaciones realizadas por esta o estas UPPs pudiendo acceder a la información completa de cada una de las movilizaciones.

| Г | Mostrar 50 • Registros Buscar:                                     |                                    |       |                  |                             |   |               |           |       |                                       |     |                           |              |         |               |             |           |
|---|--------------------------------------------------------------------|------------------------------------|-------|------------------|-----------------------------|---|---------------|-----------|-------|---------------------------------------|-----|---------------------------|--------------|---------|---------------|-------------|-----------|
|   | Consulta por UPP/PSG Origen o UPP/PSG Destino                      |                                    |       |                  |                             |   |               |           |       |                                       |     |                           |              |         |               |             |           |
|   |                                                                    | ORIGEN                             |       |                  |                             |   |               |           |       | DESTINO                               |     |                           | MOVILIZACIÓN |         |               |             |           |
|   |                                                                    | Centro<br>Expedidor                | Folio | Fecha            |                             | ¢ | UPP o PSG 🛛 🔶 | Municipi¢ | Estad | Nombre                                | ¢   | UPP,PSG o Clave           | Municipi¢    | Estad   | #<br>Animales | Motivo 🔶    | Estatus 🔶 |
|   | 1                                                                  | AGL. JEREZ<br>DE GARCIA<br>SALINAS | 815   | 1 2015-<br>03-12 | HORACIO<br>DUARTE<br>GARCIA |   | 320200024058  | JEREZ     | ZAC   | HECTOR<br>EDUARDO<br>MONTES<br>TORRES |     | 320200074P02              | JEREZ        | ZAC     | 2             | EXPORTACIÓN | APROB.    |
| L |                                                                    |                                    |       |                  |                             |   |               |           |       |                                       |     |                           | Total Ani    | imales: | 2             |             |           |
| ľ | Mostrando 1 de 1 Registros - Total de 1 Registros Exportar a Excel |                                    |       |                  |                             |   |               |           |       |                                       |     | <u>Anterior</u> <u>Si</u> | iguiente     |         |               |             |           |
|   |                                                                    |                                    |       |                  |                             |   |               | Regresa   | ir    | Menú Prin                             | cip | bal                       |              |         |               |             |           |

8.4 Por Rastro y Fecha

En este caso se seleccionará no solo la fecha sino un rastro específico a consultar.

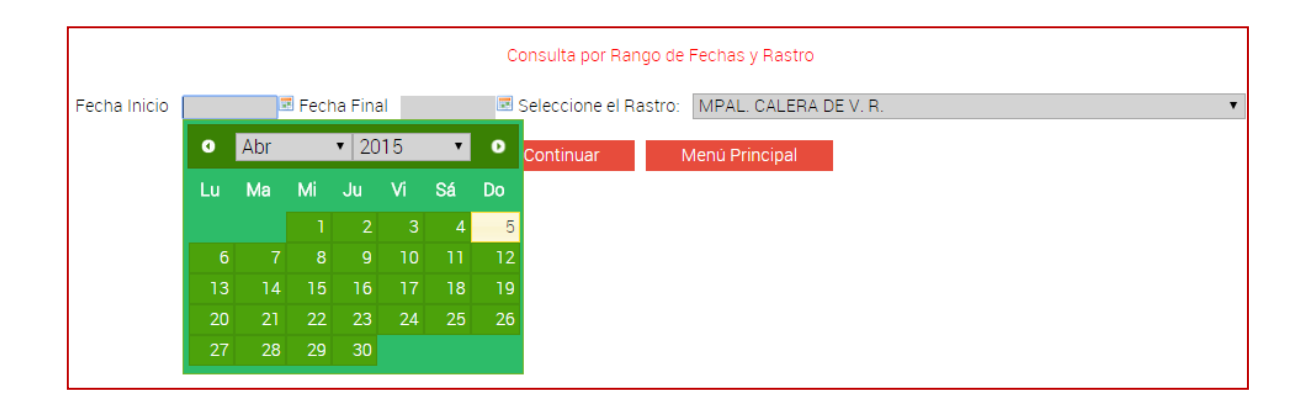

El sistema mostrará las movilizaciones realizadas al rastro seleccionado en el periodo indicado.

| Mostrar 50 • Registros Buscar: |                                                                          |                                    |             |                |                                  |                      |             |           |                             |                        |              |             |               |            |           |
|--------------------------------|--------------------------------------------------------------------------|------------------------------------|-------------|----------------|----------------------------------|----------------------|-------------|-----------|-----------------------------|------------------------|--------------|-------------|---------------|------------|-----------|
|                                |                                                                          |                                    |             |                | Con                              | sulta por Rango de I | Fechas y Ra | astro del | 01-Marzo-                   | 2015 al 05-Ab          | ril-2015     |             |               |            |           |
|                                |                                                                          |                                    |             |                | ORIGEN                           |                      |             |           | DESTINO                     |                        | MOVILIZACIÓN |             |               |            |           |
|                                |                                                                          | Centro Expedidor♦                  | Folio 🖨     | Fecha 🔶        | Nombre 🗧                         | UPP o PSG 🛛 🔶        | Municipi¢   | Estado    | Nombre                      | ♦ UPP,PSG<br>o Clave ♥ | Municipio    | Estado 🔶    | #<br>Animales | Motivo 🔶   | Estatus 🔶 |
|                                | 1                                                                        | AGL. JEREZ DE<br>GARCIA<br>SALINAS | <u>8070</u> | 2015-<br>03-11 | SALVADOR<br>SALDIVAR<br>GAMBOA   | 320200026001         | JEREZ       | ZAC       | MPAL.<br>CALERA<br>DE V. R. | Z23                    | CALERA       | ZACATECAS   | 1             | SACRIFICIO | APROB.    |
|                                | 2                                                                        | AGL. JEREZ DE<br>GARCIA<br>SALINAS | <u>8069</u> | 2015-<br>03-11 | JOSE LUIS DE LA<br>CRUZ ESPINOZA | 320201110003         | JEREZ       | ZAC       | MPAL.<br>CALERA<br>DE V. R. | Z23                    | CALERA       | ZACATECAS   | 1             | SACRIFICIO | APROB.    |
|                                | 3                                                                        | AGL. JEREZ DE<br>GARCIA<br>SALINAS | <u>7582</u> | 2015-<br>03-02 | LEOPOLDO<br>PEREZ SANCHEZ        | 320201057001         | JEREZ       | ZAC       | MPAL.<br>CALERA<br>DE V. R. | Z23                    | CALERA       | ZACATECAS   | 1             | SACRIFICIO | APROB.    |
|                                | Total Animales: 3<br>Mostrando 1 de 3 Registros - Total de 3 Registros 2 |                                    |             |                |                                  |                      |             |           |                             |                        |              |             |               |            |           |
| Ν                              |                                                                          |                                    |             |                |                                  |                      |             |           |                             |                        |              | Anterior Si | iguiente      |            |           |